# ADSL-модем с интерфейсом USB

Руководство пользователя

# Содержание

| Глава 1.                               | Введение                                     | . 2      |
|----------------------------------------|----------------------------------------------|----------|
| 1.1.                                   | Обзор продукта                               | . 2      |
| 1.2.                                   | Индикаторы на передней панели                | . 2      |
| 1.3.                                   | Технические характеристики                   | . 3      |
| Глава 2.                               | Установка оборудования                       | 4        |
| 2.1.                                   | Установка ADSL-модема с интерфейсом USB      | . 4      |
| Глава 3.                               | Установка драйвера                           | 5        |
| 3.1.                                   | Windows 98SE                                 | . 5      |
| 3.2.                                   | Windows ME                                   | . 7      |
| 3.3.                                   | Windows 2000                                 | . 9      |
| 3.4.                                   | Windows XP                                   | 11       |
| Глава 4.                               | Подключение к Интернету                      | 13       |
| 4.1.                                   | Соединение с помощью драйверов ЕоА           | 13       |
|                                        | 4.1.1. Windows 98SE                          | 13       |
|                                        | 4.1.2. Windows ME                            | 19       |
|                                        | 4.1.3. Windows 2000                          | 25       |
|                                        | 4.1.4. Windows XP                            | 29       |
| 4.2.                                   | Соединение с помощью драйверов РРРоЕ и РРРоА | 33       |
|                                        | 4.2.1. WINDOWS 985E                          | 33       |
|                                        | 4.2.2. Windows ME                            | 30       |
|                                        | 4.2.3. Windows 2000                          | 42       |
| Гпава 5                                | Улапение драйвера                            | 45       |
| F 1                                    |                                              | 45       |
| 5.I.<br>5.2                            | Windows 985E                                 | 45<br>16 |
| 5.2.                                   | Windows ME                                   | 40       |
| 5.4.                                   | Windows XP                                   | 48       |
| Гпава 6                                | Лиагностика                                  | 19       |
| •••••••••••••••••••••••••••••••••••••• |                                              | 40       |
| 6.1.                                   | Windows 985E                                 | 49       |
| 0.2.                                   | Windows ME                                   | 5U<br>51 |
| 0.3.<br>6.4                            | Windows ZP                                   | 52       |
| 0.4.                                   |                                              | 52       |
| Глава 7.                               | Устранение неполадок                         | 53       |
| 7.1.                                   | Программное обеспечение                      | 53       |
| 7.2.                                   | Оборудование                                 | 54       |

# Глава 1. Введение

## 1.1. Обзор продукта

Технология асимметричной цифровой абонентской линии (Asymmetric Digital Subscriber Line, ADSL) позволяет одновременно использовать и ADSL-модем, и телефон, подключенные к одной телефонной линии. Передача голоса и цифровых данных происходит независимо.

# 1.2. Индикаторы на передней панели

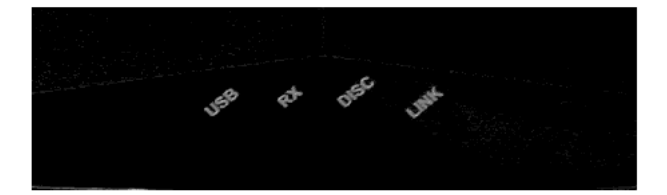

| Индикатор | Цвет    | Режим    | Значение                                                    |
|-----------|---------|----------|-------------------------------------------------------------|
| USB       | Зеленый | Горит    | Инициализация USB                                           |
| RX        | Зеленый | Мигает   | Идет прием данных по соединению ADSL                        |
|           |         | Не горит | Данные не принимаются по соединению ADSL                    |
| LINK      | Зеленый | Не горит | Соединение ADSL не установлено                              |
|           |         | Горит    | Установлено физическое соединение ADSL<br>через разъем RJ11 |

# 1.3. Технические характеристики

| Название модели                        | ADSL-модем с интерфейсом USB                                                                                                    |
|----------------------------------------|----------------------------------------------------------------------------------------------------|
| Набор микросхем                        | Conexant                                                                                                    |
| Подключение к каналу связи             | Двухпроводное                                                                                                    |
| Конструктивные<br>особенности          | Высокоскоростное ADSL-соединение по телефонной линии<br>Полнофункциональный ADSL-модем с интерфейсом USB<br>Цифровая модуляция и демодуляция<br>Поддержка реализации ADSL без разветвителя<br>Поддержка корректного завершения сеанса связи при<br>внезапном отключении электропитания (функция Dying Gasp)<br>Определение тона в режиме пониженного энергопотребления<br>Поддержка в программном драйвере подуровня ATM для<br>сегментации и восстановления (Segmentation And Reassembly<br>Sublayer, SAR) |
| Соответствие стандартам<br>ADSL        | Full-rate ANSI T1.413 Issue 2<br>Стандарты ITU G.dmt (G.992.1)<br>Спецификация без разветвителей ITU G.lite (G.992.2)                                                                                                    |
| Полноскоростной<br>адаптивный модем    | Максимальная скорость приема 8 Мбит/с<br>Максимальная скорость передачи 1 Мбит/с                                                                                                    |
| Адаптивный модем G.lite                | Максимальная скорость приема 1 Мбит/с<br>Максимальная скорость передачи 512 кбит/с                                                                                                    |
| Поддержка режима ГВС                   | PPP поверх ATM (RFC 2364)<br>PPP поверх Ethernet (RFC 2516)                                                                                                    |
| Поддержка режима ЛВС                   | Мостовое или маршрутизируемое соединение Ethernet поверх<br>АТМ (RFC 2684/1483)<br>Классический IP поверх АТМ (RFC 2225/1577)                                                                                                    |
| Интерфейс USB                          | Совместим со спецификацией USB 1.1<br>Полноскоростная передача по USB (12 Мбит/с)<br>Режимы ожидания/возобновления<br>Дескрипторы производителя<br>USB-устройство с питанием по шине                                                                                                    |
| Телефонные стандарты<br>и безопасность | FCC, CE                                                                                                    |
| OC                                     | Windows 98SE, 2000, ME, XP                                                                                                    |
| Интерфейс USB                          | Контроллер USB 1.1                                                                                                    |
| Телефонный разъем                      | RJ-11                                                                                                    |
| Системные требования                   | РІІІ-500 МГц + 128 МБ ОЗУ                                                                                                    |
|                                        |                                                                                                    |
| Мощность                               | Не более 2,5 Вт (USB)                                                                                                    |

# Глава 2. Установка оборудования

### 2.1. Установка ADSL-модема с интерфейсом USB

- Подсоедините один конец ADSL-кабеля к разъему RJ-11 на задней панели ADSL-модема с интерфейсом USB, а другой — к разъему LINE на разъеме разветвителя.
- 2. Подсоедините один конец кабеля USB к ADSL-модему с интерфейсом USB, а другой к компьютеру.

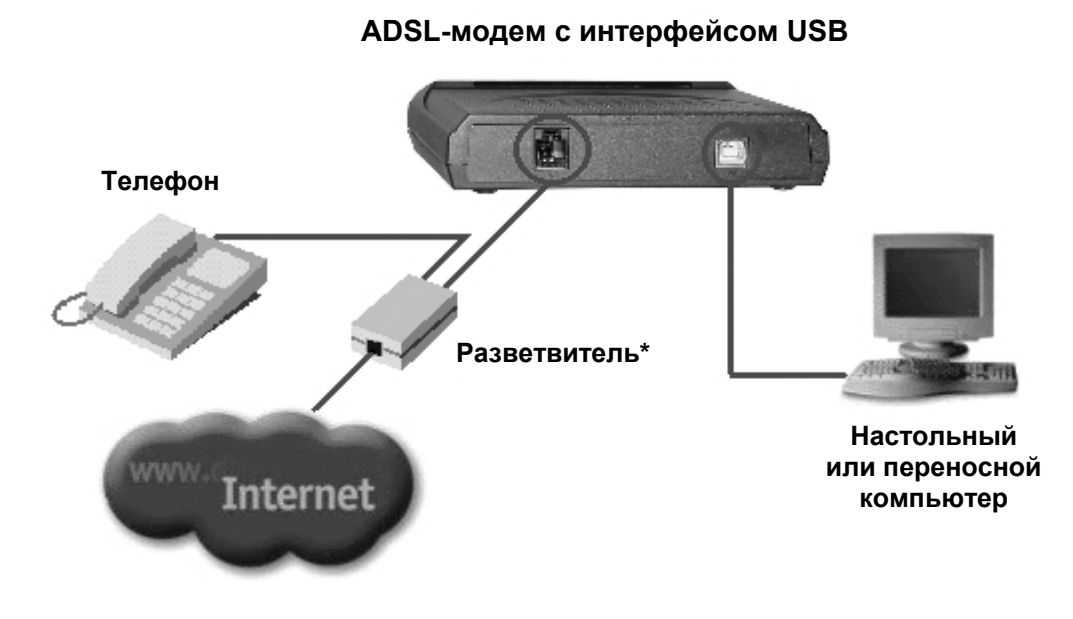

#### Схема установки

\* Разветвитель входит в комплект не во всех странах.

# Глава 3. Установка драйвера

## 3.1. Windows 98SE

1. Когда на экране появится сообщение об **ADSL-модеме с интерфейсом USB**, вставьте прилагаемый компакт-диск, затем щелкните кнопку **Cancel (Отмена)**.

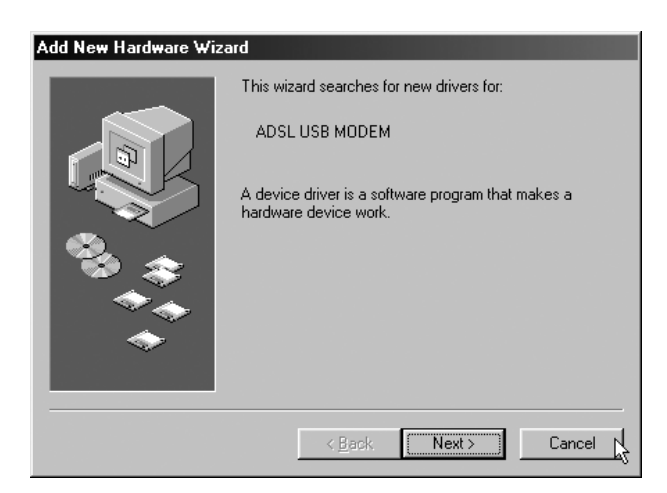

 Вставьте прилагаемый компакт-диск с драйвером. На рабочем столе в меню Start (Пуск) выберите команду Run (Выполнить), щелкните кнопку Browse (Обзор), щелкните файл G:\Driver\Setup.exe (G — буква дисковода CD-ROM), затем щелкните OK.

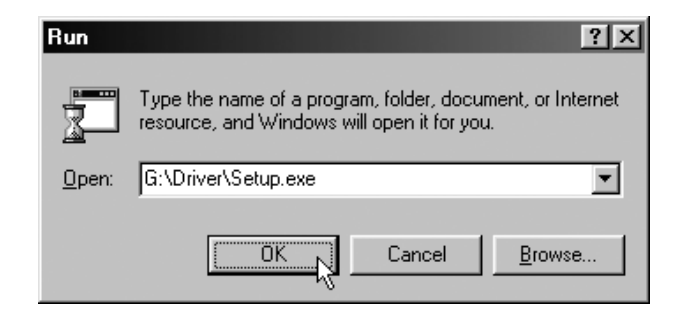

 Откроется окно Select DSL Provider (Выбор поставщика услуг DSL). Проконсультируйтесь у вашего поставщика услуг Интернета и щелкните Next (Далее). (Установка ЕоА описана на стр. 13, установка РРРоА и РРРоЕ на стр. 33.)

| Conexant DSL Wizard                           |                   |                | X                 |
|-----------------------------------------------|-------------------|----------------|-------------------|
| The wizard will install the DSL Device.       |                   |                |                   |
| Select the desired DSL protocol. Click N      | Next to continue. |                |                   |
| DSL Protocol<br>CLIP<br>EcA<br>PPPoA<br>PPPoE |                   |                | Have File<br>Help |
|                                               |                   |                |                   |
|                                               | < <u>B</u> ack    | <u>N</u> ext > | Cancel            |

4. Вставьте компакт-диск Windows 98SE в привод CD-ROM и щелкните **OK**.

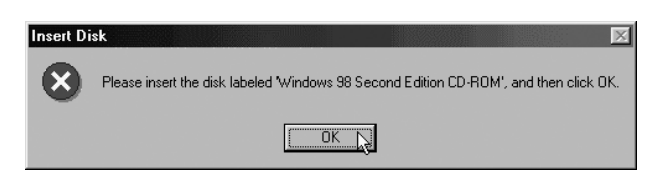

5. В окне Setup Complete (Завершение установки) щелкните Finish (Готово).

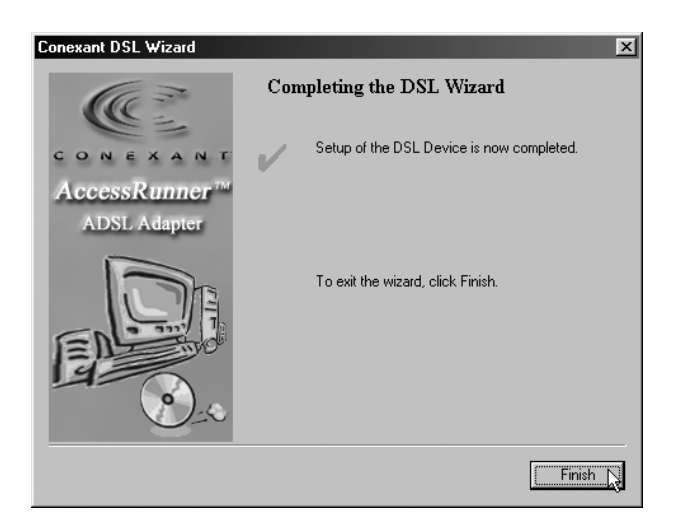

# 3.2. Windows ME

1. Когда на экране появится сообщение о новом устройстве, вставьте прилагаемый компакт-диск, затем щелкните кнопку Cancel (Отмена).

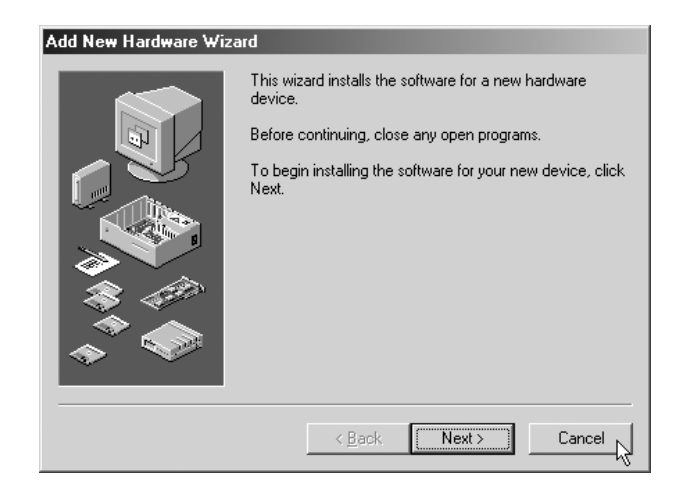

 Вставьте прилагаемый компакт-диск с драйвером. На рабочем столе в меню Start (Пуск) выберите команду Run (Выполнить), щелкните кнопку Browse (Обзор), щелкните файл G:\Driver\Setup.exe (G — буква дисковода CD-ROM), затем щелкните OK.

| Run           |                                                                                                    | <u>?</u> × |
|---------------|----------------------------------------------------------------------------------------------------|------------|
|               | Type the name of a program, folder, document, or In<br>resource, and Windows will open it for you. | ternet     |
| <u>O</u> pen: | G:\Driver\Setup.exe                                                                                | •          |
|               | Cancel Brows                                                                                       | e          |

 Откроется окно Select DSL Provider (Выбор поставщика услуг DSL). Проконсультируйтесь у вашего поставщика услуг Интернета и щелкните Next (Далее). (Установка ЕоА описана на стр. 13, установка РРРоА и РРРоЕ на стр. 33.)

| Conexant DSL Wizard                                      | x |
|----------------------------------------------------------|---|
| Install<br>The wizard will install the DSL Device.       |   |
| Select the desired DSL protocol. Click Next to continue. |   |
| DSL Protocol CLIP Have File                              |   |
| ЕоА<br>РРРод<br>РРРоЕ Нер                                |   |
|                                                          |   |
|                                                          |   |
| < <u>B</u> ack <u>Next</u> > Cancel                      |   |

4. В окне Setup Complete (Завершение установки) щелкните Finish (Готово).

| Conexant DSL Wizard           | X                                         |  |  |
|-------------------------------|-------------------------------------------|--|--|
| Co                            | Completing the DSL Wizard                 |  |  |
| CONEXANT                      | Setup of the DSL Device is now completed. |  |  |
| AccessRunner™<br>ADSL Adapter |                                           |  |  |
|                               | To exit the wizard, click Finish.         |  |  |
|                               | Finish ]                                  |  |  |

# 3.3. Windows 2000

1. Когда на экране появится сообщение о новом устройстве, вставьте прилагаемый компакт-диск, затем щелкните кнопку Cancel (Отмена).

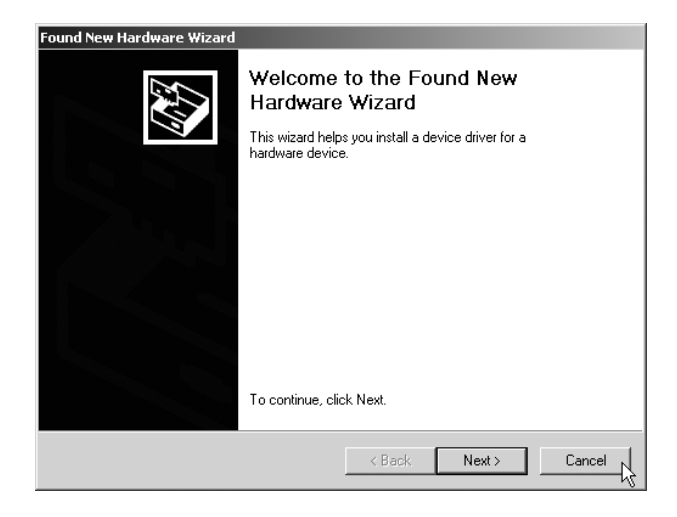

 Вставьте прилагаемый компакт-диск с драйвером. На рабочем столе в меню Start (Пуск) выберите команду Run (Выполнить), щелкните кнопку Browse (Обзор), щелкните файл G:\Driver\Setup.exe (G — буква дисковода CD-ROM), затем щелкните OK.

| Run   | <u>?</u> ×                                                                                               |
|-------|----------------------------------------------------------------------------------------------------|
| 5     | Type the name of a program, folder, document, or<br>Internet resource, and Windows will open it for you. |
| Open: | G:\Driver\Setup.exe                                                                                      |
|       | Cancel Browse                                                                                            |

 Откроется окно Select DSL Provider (Выбор поставщика услуг DSL). Проконсультируйтесь у вашего поставщика услуг Интернета и щелкните Next (Далее). (Установка ЕоА описана на стр. 13, установка РРРоА и РРРоЕ на стр. 33.)

| Conexant DSL Wizard                      |                  |        |           | ) |
|------------------------------------------|------------------|--------|-----------|---|
| Install                                  |                  |        |           |   |
| The wizard will install the DSL Device.  |                  |        |           |   |
|                                          |                  |        |           |   |
| Select the desired DSL protocol. Click N | ext to continue. |        |           |   |
|                                          |                  |        |           |   |
| DSL Protocol                             |                  |        |           |   |
| CLIP                                     |                  |        | Have File |   |
| PPPoA                                    |                  |        |           |   |
| PPPoE                                    |                  |        | Help      |   |
|                                          |                  | _      |           |   |
|                                          |                  |        |           |   |
|                                          |                  |        |           |   |
|                                          |                  |        |           |   |
|                                          |                  |        | -         | _ |
|                                          | < Back [         | Next > | ] Cancel  |   |

4. В окне Setup Complete (Завершение установки) щелкните Finish (Готово).

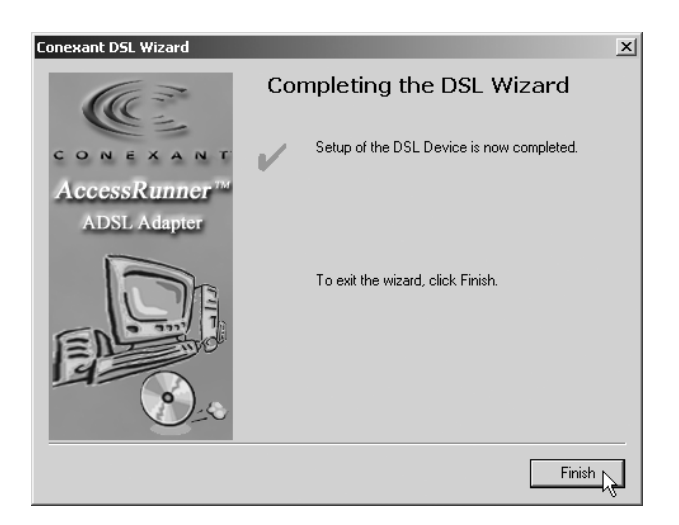

# 3.4. Windows XP

1. Когда на экране появится сообщение об ADSL-модеме с интерфейсом USB, вставьте прилагаемый компакт-диск, затем щелкните кнопку Cancel (Отмена).

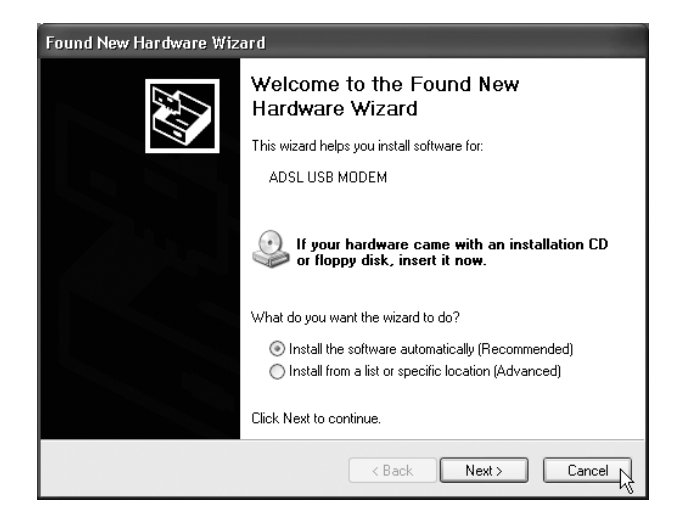

 Вставьте прилагаемый компакт-диск с драйвером. На рабочем столе в меню Start (Пуск) выберите команду Run (Выполнить), щелкните кнопку Browse (Обзор), щелкните файл G:\Driver\Setup.exe (G — буква дисковода CD-ROM), затем щелкните OK.

| Run   | ?×                                                                                                    |
|-------|----------------------------------------------------------------------------------------------------|
|       | Type the name of a program, folder, document, or<br>Internet resource, and Windows will open it for you. |
| Open: | G:\Driver\Setup.exe                                                                                      |
|       | OK Cancel Browse                                                                                         |

 Откроется окно Select DSL Provider (Выбор поставщика услуг DSL). Проконсультируйтесь у вашего поставщика услуг Интернета и щелкните Next (Далее). (Установка ЕоА описана на стр. 13, установка РРРоА и РРРоЕ на стр. 33.)

| Conexant DSL Wizard                      |                   |        | ×         |
|------------------------------------------|-------------------|--------|-----------|
| Install                                  |                   |        |           |
| The wizard will install the DSL Device.  |                   |        |           |
| Select the desired DSL protocol. Click N | lext to continue. |        |           |
| DSL Protocol                             |                   |        |           |
| CLIP<br>Eod                              |                   |        | Have File |
| PPPoA<br>PPPoA                           |                   |        |           |
| ITT OL                                   |                   |        | Help      |
|                                          |                   |        |           |
|                                          |                   |        |           |
|                                          |                   |        |           |
|                                          |                   |        |           |
|                                          | < Back            | Next > | Cancel    |

4. В окне Setup Complete (Завершение установки) щелкните Finish (Готово).

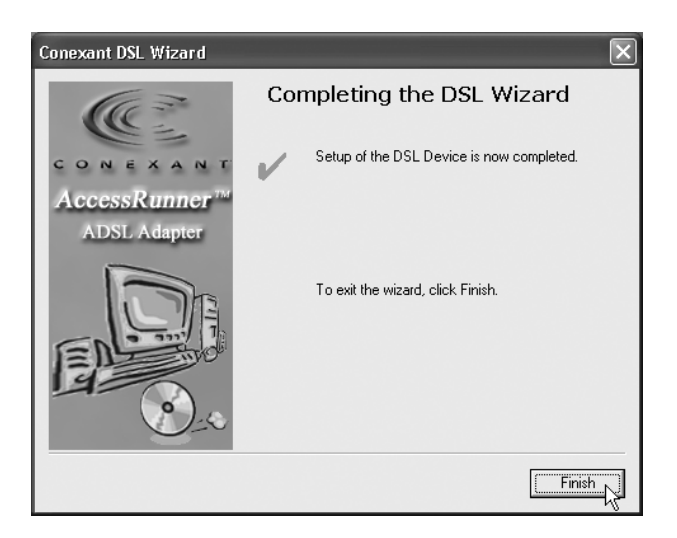

# Глава 4. Подключение к Интернету

### 4.1. Соединение с помощью драйверов ЕоА

### 4.1.1. Windows 98SE

1. Дважды щелкните значок AccessRunner Control Panel (Панель управления AccessRunner) на рабочем столе.

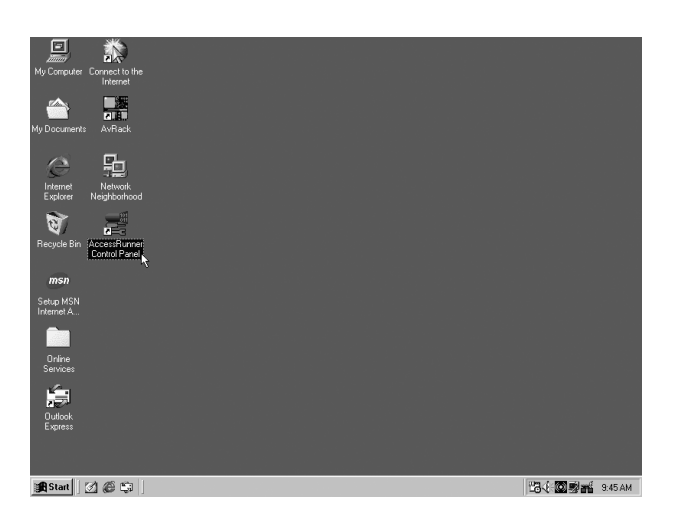

2. Нажмите комбинацию клавиш Alt+A.

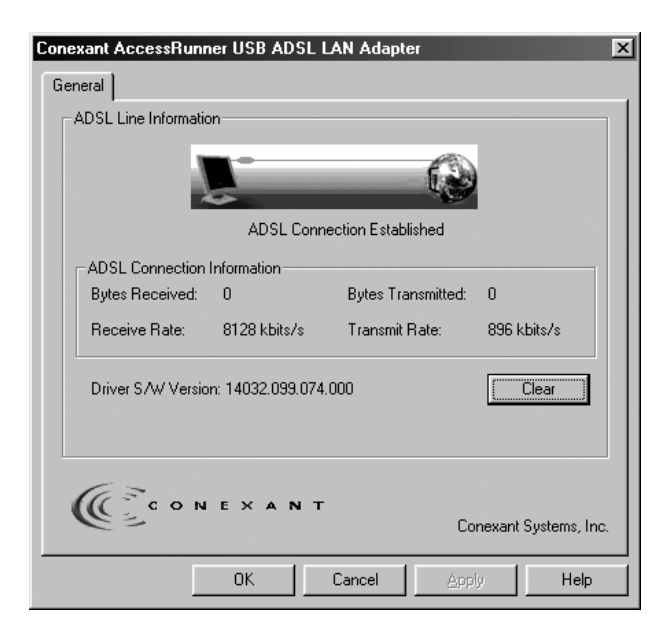

 Щелкните кнопку Protocol Setup (Настройка протокола). Введите значения VPI и VCI (обратитесь за этими данными к поставщику услуг Интернета или в телефонную компанию) и настройте режим Encapsulation Mode (Режим инкапсуляции) согласно информации от поставщика услуг Интернета или телефонной компании. Щелкните OK. (Для Великобритании: VPI=0, VCI=38.)

| Conexant AccessRunner USB ADSL LAN Adapter                                                                                                    | X |
|----------------------------------------------------------------------------------------------------|---|
| General ATM Link Statistics AAL Link Statistics Connection Protocol Setup                                                                                                    |   |
| ATM Virtual Circuit Identification                                                                                                    |   |
| Virtual Circuit 0 Virtual Circuit 1                                                                                                    |   |
| Virtual Path Identifier (VPI) 0                                                                                                    |   |
| Virtual Circuit Identifier (VCI) 38 43                                                                                                    |   |
| Aggregate Channel Setup<br>Encapsulation Mode Bridged IP over ATM LLCSNAP (RFC1483)<br>Bridged IP over ATM LLCSNAP (RFC1483)<br>Maximum Packet Length Bouted IP over ATM LLCSNAP (RFC1483) |   |
| Bridged IP over ATM VCMUX (BFC1483)<br>Receive Transm Classical IP over ATM (BFC1577)                                                                                                    |   |
|                                                                                                    |   |
|                                                                                                    |   |
| OK Cancel Apply Help                                                                                                    |   |

4. В меню Start (Пуск) последовательно выберите Settings (Настройка), Control Panel (Панель управления), затем щелкните значок Control Panel (Панель управления). Дважды щелкните значок Network (Сеть).

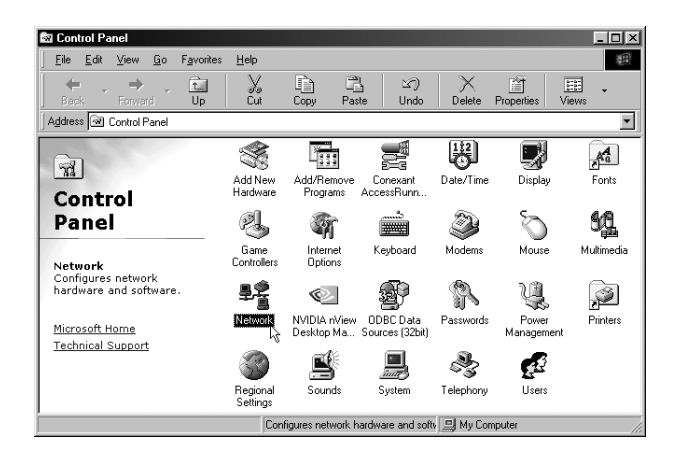

5. Выберите пункт TCP/IP\_Conexant AccessRunner USB ADSL LAN Adapter и щелкните Properties (Свойства).

| etwork ? >                                                                                                    |
|----------------------------------------------------------------------------------------------------|
| Configuration   Identification   Access Control                                                                             |
| The following network components are installed:                                                                             |
| Conexant USB Network Adapter                                                                                                |
| TCP/IP -> Conexant AccessRunner USB ADSL LAN Adapter<br>TCP/IP -> Conexant USB Network Adapter<br>TCP/IP -> Dial-Up Adapter |
|                                                                                                    |
| Add Remove Properties                                                                                                    |
| Primary Network Logon:                                                                                                    |
| Microsoft Family Logon                                                                                                    |
| <u>File and Print Sharing</u>                                                                                               |
| Description<br>TCP/IP is the protocol you use to connect to the Internet and<br>wide-area networks.                         |
|                                                                                                    |
| OK Cancel                                                                                                    |

6. Перейдите на вкладку IP Address (IP-адрес) и выберите вариант Specify An IP Address (Использовать следующий IP-адрес). Введите значения, предоставленные поставщиком услуг Интернета или ADSL, в поля IP Address (IP-адрес) и Subnet Mask (Маску подсети).

| TCP/IP Properties                                                                  |                                                                                         | ? ×                                                              |
|------------------------------------------------------------------------------------|-----------------------------------------------------------------------------------------|------------------------------------------------------------------|
| Bindings<br>DNS Configuration                                                      | Advanced<br>Gateway WINS Confi                                                          | NetBIOS                                                          |
| An IP address can<br>If your network doe<br>your network admin<br>the space below. | be automatically assigned<br>sonot automatically assign<br>histrator for an address, an | d to this computer.<br>n IP addresses, ask<br>nd then type it in |
| ◯ <u>O</u> btain an IP                                                             | address automatically                                                                   |                                                                  |
| IP Address:                                                                        | address: 211 22 2                                                                       | 90                                                               |
| S <u>u</u> bnet Masl                                                               | c 255.255.255                                                                           | .248                                                             |
|                                                                                    |                                                                                         |                                                                  |
|                                                                                    |                                                                                         |                                                                  |
|                                                                                    |                                                                                         |                                                                  |
|                                                                                    | OK                                                                                      | Cancel                                                           |

7. Перейдите на вкладку Gateway (Шлюз) и введите IP-адрес в поле New gateway (Новый шлюз). Щелкните Add (Добавить).

| TCP/IP Properties                                                                                                    |
|----------------------------------------------------------------------------------------------------|
| Bindings Advanced NetBIOS                                                                                                    |
| DNS Configuration Gateway WINS Configuration IP Address                                                                                                    |
| The first gateway in the Installed Gateway list will be the default.<br>The address order in the list will be the order in which these<br>machines are used. |
| <u>N</u> ew gateway:<br>211.22.2.89                                                                                                    |
| _Installed gateways:<br>                                                                                                    |
|                                                                                                    |
| OK Cancel                                                                                                    |

8. Щелкните Enable DNS (Использовать DNS), задайте параметры Host (Узел), Domain (Домен), DNS Server Search Order (Порядок просмотра серверов DNS), затем щелкните Add (Добавить).

| TCP/IP Properties                                                                 | × |
|-----------------------------------------------------------------------------------|---|
| Bindings Advanced NetBIOS DNS Configuration Gateway WINS Configuration IP Address |   |
| Disable DNS     Enable DNS                                                        |   |
| Host:     Hinet       DNS Server Search Order                                     |   |
|                                                                                   |   |
| Domain Suffix Search Order —                                                      |   |
| Remove                                                                            |   |
|                                                                                   |   |
|                                                                                   |   |

| TCP/IP Properties   |            |                  |               | ?×         |
|---------------------|------------|------------------|---------------|------------|
| Bindings            | Adv        | anced            | Ne<br>Ne      | etBIOS     |
| C Disable DNS       | Gateway    | WINS CONT        | guration      | IP Address |
| <u>E</u> nable DNS− |            |                  |               |            |
| Host: Hinet         |            | D <u>o</u> main: | Hinet         |            |
| DNS Server Sear     | ch Order 🗕 |                  |               |            |
| · ·                 | •          |                  | <u>A</u> dd ) |            |
| 168.95.1.1          |            | B                | emove         |            |
| Domain Suffix Se    | arch Order |                  |               |            |
|                     |            |                  | A <u>d</u> d  |            |
|                     |            | B                | emove         |            |
|                     |            |                  |               |            |
|                     |            | OK               |               | Cancel     |

9. Закончив ввод параметров TCP/IP, щелкните ОК.

| Network ?X                                      |
|-------------------------------------------------|
| Configuration Identification Access Control     |
| The following methods are installed             |
| The rollowing hetwork components are installed: |
| Elient for Microsoft Networks                   |
| Microsoft Family Logon                          |
| Conexant AccessHunner USB ADSL LAN Adapter      |
| Conexant USB Network Adapter                    |
|                                                 |
|                                                 |
| Add Parager                                     |
| Ellove Lobertes                                 |
| Primary Network Logon:                          |
| Microsoft Family Logon                          |
|                                                 |
| <u>File and Print Sharing</u>                   |
| Description                                     |
| Description                                     |
|                                                 |
|                                                 |
|                                                 |
|                                                 |
| OK Cancel                                       |
|                                                 |

11. В ответ на запрос щелкните **Yes (Да)**, чтобы перезагрузить компьютер.

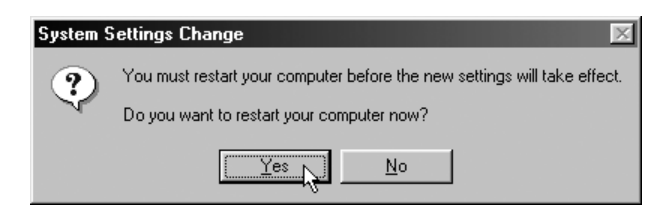

### 4.1.2. Windows ME

1. Дважды щелкните значок AccessRunner Control Panel (Панель управления AccessRunner) на рабочем столе.

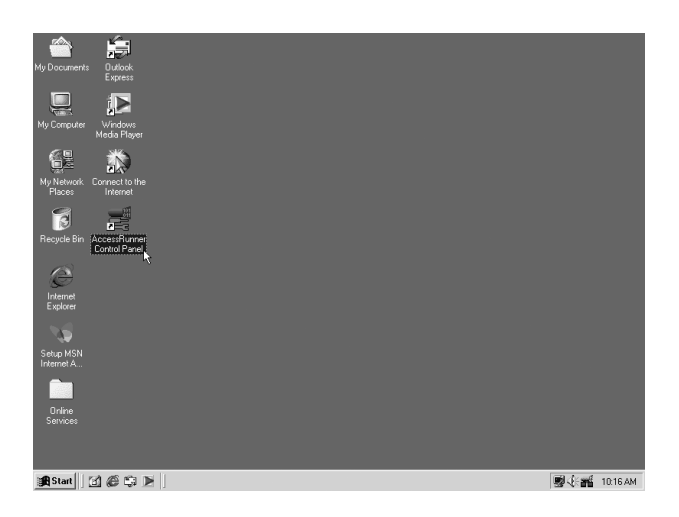

2. Нажмите комбинацию клавиш Alt+A.

| Con | exant AccessRunr     | er USB ADSL L     | AN Adapter         |                     | x |
|-----|----------------------|-------------------|--------------------|---------------------|---|
| Ge  | neral                |                   |                    |                     |   |
| Г   | ADSL Line Informatio | n                 |                    |                     |   |
|     | Į                    | ADSL Conn         | ection Established |                     |   |
|     | -ADSL Connection     | Information       |                    |                     |   |
|     | Bytes Received:      | 0                 | Bytes Transmitted: | 2,784               |   |
|     | Receive Rate:        | 8128 kbits/s      | Transmit Rate:     | 896 kbits/s         |   |
|     | Driver S/W Versio    | n: 14032.099.074. | 000                | Clear               |   |
|     | (C) C O N            | EXANT             | Co                 | nexant Systems, Inc |   |
|     |                      | ок                | Cancel App         | y Help              |   |

 Щелкните кнопку Protocol Setup (Настройка протокола). Введите значения VPI и VCI (обратитесь за этими данными к поставщику услуг Интернета или в телефонную компанию) и настройте режим Encapsulation Mode (Режим инкапсуляции) согласно информации от поставщика услуг Интернета или телефонной компании. Щелкните OK. (Для Великобритании: VPI=0, VCI=38.)

| Conexant AccessRunner USB ADSL LAN                                                                                                    | N Adapter                                                                                                    |
|----------------------------------------------------------------------------------------------------|----------------------------------------------------------------------------------------------------|
| General ATM Link Statistics AAL Link Stat                                                                                             | tistics Connection Protocol Setup                                                                                               |
| ATM Virtual Circuit Identification                                                                                                    |                                                                                                    |
| Virtua                                                                                                    | al Circuit 0 Virtual Circuit 1                                                                                                  |
| Virtual Path Identifier (VPI)                                                                                                    | 0 8                                                                                                    |
| Virtual Circuit Identifier (VCI)                                                                                                    | 38 43                                                                                                    |
| Aggregate Channel Setup<br>Encapsulation Mode Bridged IP ove<br>Maximum Packet Length<br>Receive Transm Classical IP ove<br>1500 1500 | er ATM LLCSNAP (RFC1483)<br>Er ATM LLCSNAP (RFC1483)<br>er ATM LLCSNAP (RFC1483)<br>er ATM VCMUX (RFC1483)<br>ver ATM (RFC1577) |
| OK Ca                                                                                                    | ancel <u>Apply</u> Help                                                                                                    |

4. В меню Start (Пуск) последовательно выберите Settings (Настройка), Control Panel (Панель управления), затем щелкните значок Control Panel (Панель управления). Дважды щелкните значок Network (Сеть).

| 🗟 Control Panel                                         |                          |                        |                          |                        |                            | _ 🗆 ×                        |
|---------------------------------------------------------|--------------------------|------------------------|--------------------------|------------------------|----------------------------|------------------------------|
|                                                         | ols <u>H</u> elp         |                        |                          |                        |                            | 1                            |
| 📙 🖶 Back 👻 🤿 👻 🛃 🥘 Search                               | n 🖓 Folders              | History                | $R \times P \cong$       | Ω                      |                            |                              |
| Address R Control Panel                                 |                          |                        |                          |                        |                            | ▼ 🔗 Go                       |
| Control Panel                                           | Add New<br>Hardware      | Add/Remove<br>Programs | Automatic<br>Updates     | Conexant<br>AccessRunn | Date/Time                  | Desktop<br>Themes            |
| Network<br>Configures network hardware and<br>software. | Dial-Up<br>Networking    | Display                | Folder Options           | Fonts                  | Gaming<br>Options          | Internet<br>Options          |
| Windows Update<br>Technical Support                     | Keyboard                 | (2)<br>Modems          | Mouse                    | Network                | NVIDIA nView<br>Desktop Ma | ODBC Data<br>Sources (32bit) |
|                                                         | Passwords                | VQ.<br>Power Options   | Printers                 | Regional<br>Settings   | Scanners and<br>Cameras    | Scheduled<br>Tasks           |
|                                                         | Sounds and<br>Multimedia | System (               | Taskbarand<br>Start Menu | Relephony              | <b>U</b> sers              |                              |
| Configures network hardware and softwar                 | e.                       |                        |                          |                        | 🖳 My Comp                  | outer 2                      |

5. Выберите пункт TCP/IP\_Conexant AccessRunner USB ADSL LAN Adapter и щелкните Properties (Свойства).

| Network                                                                                             |
|----------------------------------------------------------------------------------------------------|
| Configuration Identification Access Control                                                         |
| The following network components are installed:                                                     |
| Conexant AccessRunner USB ADSL LAN Adapter                                                          |
| G TCP/IP -> Accton EN1207D-TX PCI Fast Ethernet Adapte                                              |
| Y TCP/IP -> Conexant AccessRunner USB ADSL LAN Ada<br>TCP/IP -> Dial-Up Adapter                     |
|                                                                                                    |
| Add Remove Properties                                                                               |
| Primary Network Logon:                                                                              |
| Client for Microsoft Networks                                                                       |
| <u>F</u> ile and Print Sharing                                                                      |
| Description<br>TCP/IP is the protocol you use to connect to the Internet and<br>wide-area networks. |
|                                                                                                    |
| OK Cancel                                                                                           |

6. Перейдите на вкладку IP Address (IP-адрес) и выберите вариант Specify An IP Address (Использовать следующий IP-адрес). Введите значения, предоставленные поставщиком услуг Интернета или ADSL, в поля IP Address (IP-адрес) и Subnet Mask (Маску подсети).

| TCP/IP Properties                                                                                                    |
|----------------------------------------------------------------------------------------------------|
| Bindings Advanced NetBIOS                                                                                                    |
| DNS Configuration   Gateway   WINS Configuration   IP Address                                                                                                    |
| An IP address can be automatically assigned to this computer.<br>If your network does not automatically assign IP addresses, ask<br>your network administrator for an address, and then type it in<br>the space below. |
| O Obtain an IP address automatically                                                                                                    |
| © Specify an IP address:                                                                                                    |
| IP Address: 211.22.2.90                                                                                                    |
| Subnet Mask: 255.255.255.248                                                                                                    |
|                                                                                                    |
| Detect connection to network media                                                                                                    |
|                                                                                                    |
|                                                                                                    |
| OK Cancel                                                                                                    |

7. Перейдите на вкладку Gateway (Шлюз) и введите IP-адрес в поле New gateway (Новый шлюз). Щелкните Add (Добавить).

| TCP/IP Properties                                                                                                    |
|----------------------------------------------------------------------------------------------------|
| Bindings Advanced NetBIOS DNS Configuration Gateway WINS Configuration IP Address                                                                            |
| The first gateway in the Installed Gateway list will be the default.<br>The address order in the list will be the order in which these<br>machines are used. |
| <u>N</u> ew gateway:<br>211 . 22 . 2 . 89                                                                                                    |
| Installed gateways:                                                                                                    |
| OK Cancel                                                                                                    |

8. Щелкните Enable DNS (Использовать DNS), задайте параметры Host (Узел), Domain (Домен), DNS Server Search Order (Порядок просмотра серверов DNS), затем щелкните Add (Добавить).

| TCP/IP Properties                                                               | ? ×   |
|---------------------------------------------------------------------------------|-------|
| Bindings Advanced NetBIOS<br>DNS Configuration Gateway WINS Configuration IP Ad | dress |
| C Disable DNS<br>Enable DNS<br><u>Host:</u> Hinet Domain: Hinet                 | j     |
| DNS Server Search Order                                                         | -     |
| Domain Suffix Search Order Add Remove                                           | -     |
| OK Can                                                                          | cel   |

9. Щелкните ОК.

| TCP/IP Properties                                                                             |
|-----------------------------------------------------------------------------------------------|
| Bindings Advanced NetBIOS<br>DNS Configuration Gateway WINS Configuration IP Address          |
| Disable DNS     Enable DNS     Host: Hinet     DNS Server Search Order     Add     168.95.1.1 |
| Domain Suffix Search Order Add                                                                |
| OK 🔓 Cancel                                                                                   |

10. Закончив ввод параметров TCP/IP, щелкните ОК.

| Network ?X                                                                                                    |
|----------------------------------------------------------------------------------------------------|
| Configuration Identification Access Control                                                                                                    |
|                                                                                                    |
| I he following network components are installed:                                                                                                    |
| Elient for Microsoft Networks                                                                                                    |
| Accton EN1207D-TX PCI Fast Ethernet Adapter                                                                                                    |
| Conexant AccessRunner USB ADSL LAN Adapter                                                                                                    |
| In the second second se |
|                                                                                                    |
|                                                                                                    |
| Add Bemove Properties                                                                                                    |
|                                                                                                    |
| Primary Network Logon:                                                                                                    |
| Client for Microsoft Networks                                                                                                    |
| File and Brint Charing                                                                                                    |
|                                                                                                    |
| Description                                                                                                    |
|                                                                                                    |
|                                                                                                    |
|                                                                                                    |
|                                                                                                    |
| OK Cancel                                                                                                    |
|                                                                                                    |

11. В ответ на запрос щелкните **Yes (Да)**, чтобы перезагрузить компьютер.

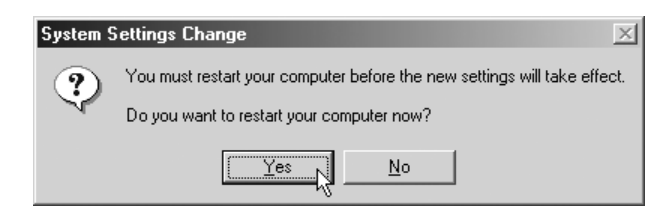

### 4.1.3. Windows 2000

1. Дважды щелкните значок AccessRunner Control Panel (Панель управления AccessRunner) на рабочем столе.

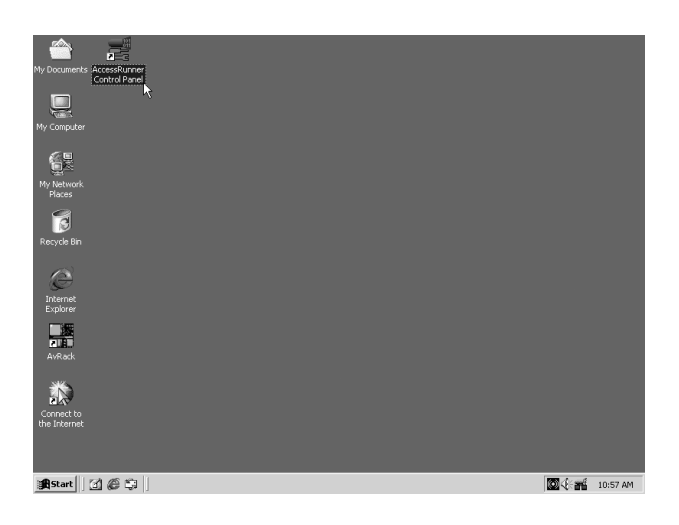

2. Нажмите комбинацию клавиш Alt+A.

| Cone | xant AccessRunn       | er USB ADSL LA   | N Adapter          |                     | x |
|------|-----------------------|------------------|--------------------|---------------------|---|
| Ge   | neral                 |                  |                    |                     |   |
|      | ADSL Line Information | on               |                    |                     |   |
|      | Į                     | ADSL Conn        | ection Established |                     |   |
|      | ADSL Connection       | Information      |                    |                     |   |
|      | Bytes Received:       | 0                | Bytes Transmitted: | 0                   |   |
|      | Receive Rate:         | 8128 kbits/s     | Transmit Rate:     | 896 kbits/s         |   |
|      | Driver S/W Versic     | m: 14032.099.074 | .000               | Clear               |   |
|      | C o N                 | EXANT            | Co                 | nexant Systems, Inc |   |
|      |                       | ок               | Cancel App         | Help                |   |

 Щелкните кнопку Protocol Setup (Настройка протокола). Введите значения VPI и VCI (обратитесь за этими данными к поставщику услуг Интернета или в телефонную компанию) и настройте режим Encapsulation Mode (Режим инкапсуляции) согласно информации от поставщика услуг Интернета или телефонной компании. Щелкните OK. (Для Великобритании: VPI=0, VCI=38.)

| Conexant AccessRunner USB ADSL LAN Adapter                                                                                                    | x                                 |
|----------------------------------------------------------------------------------------------------|-----------------------------------|
| General ATM Link Statistics AAL Link Statistics Connection Prote                                                                                                    | ocol Setup                        |
| ATM Virtual Circuit Identification                                                                                                    |                                   |
| Virtual Circuit 0 Virtu                                                                                                    | al Circuit 1                      |
| Virtual Path Identifier (VPI)                                                                                                    | 8                                 |
| Virtual Circuit Identifier (VCI) 38                                                                                                    | 43                                |
| Aggregate Channel Setup<br>Encapsulation Mode Bridged IP over ATM LLCSNAP (RFC14)<br>Bridged IP over ATM LLCSNAP (RFC14)<br>Maximum Packet Length Routed IP over ATM LLCSNAP (RFC148)<br>Receive Transm Classical IP over ATM VCMUX (RFC1483)<br>1500 1500 | 83) <b>–</b><br>33) <b>–</b><br>) |
| OK Cancel Apply                                                                                                    | Help                              |

4. В меню Start (Пуск) последовательно выберите Settings (Настройка), Control Panel (Панель управления), затем щелкните значок Control Panel (Панель управления). Дважды щелкните значок Network and Dial-up Connections (Сетевые подключения).

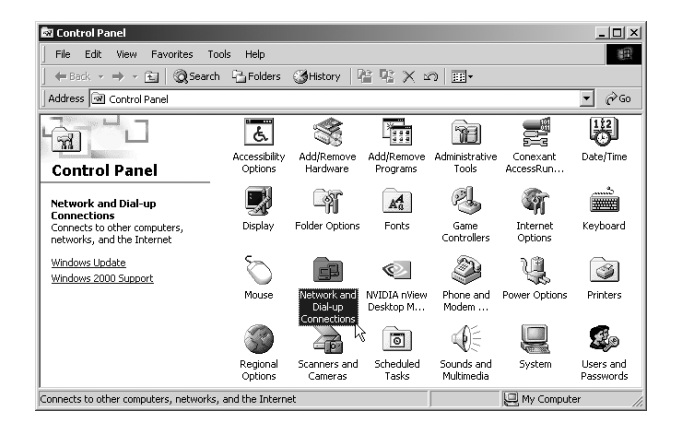

5. Щелкните правой кнопкой значок Local Area Connection (Подключение по локальной сети) для адаптера Conexant AccessRunner USB ADSL LAN Adapter и выберите Properties (Свойства).

| 🛍 Network and Dial-up Connection                                                                                                    | s                      |                                 |                                                                       |     | _ 🗆 ×  |
|----------------------------------------------------------------------------------------------------|------------------------|---------------------------------|-----------------------------------------------------------------------|-----|--------|
| File Edit View Favorites Too                                                                                                    | ols Advanced           | Help                            |                                                                       |     | 10     |
| ] ← Back ▾ ⇒ ▾ 🖭 🛛 @ Search                                                                                                    | Palders                | History                         | R R X m I                                                             | £.* |        |
| Address 📴 Network and Dial-up Conn                                                                                                    | nections               |                                 |                                                                       |     | · 🖓 60 |
| Network and Dial-<br>up Connections<br>Local Area Connection<br>Type: LAN Connection<br>Status: Enabled<br>Conexant AccessRumer USB ADSL<br>LAN Adsptor | Make New<br>Connection | Las<br>Local Area<br>Connection | Disable<br>Status<br>Create Shottut<br>Defete<br>Rename<br>Properties |     |        |
| 🖳 Displays the properties of the selecte                                                                                                    | d connection.          |                                 |                                                                       |     |        |

6. Выберите Internet Protocol (TCP/IP) (Протокол Интернета) и щелкните Properties (Свойства).

| Local Area Connection Properties                                                                                                    | ? × |
|----------------------------------------------------------------------------------------------------|-----|
| General                                                                                                    |     |
| Connect using:                                                                                                    |     |
| Conexant AccessRunner USB ADSL LAN Adapter                                                                                                    |     |
| Configure                                                                                                    | •]  |
| Components checked are used by this connection:                                                                                                    |     |
| Client for Microsoft Networks                                                                                                    |     |
| File and Printer Sharing for Microsoft Networks                                                                                                    |     |
|                                                                                                    |     |
| Install Uninstall Properties                                                                                                    |     |
| Description                                                                                                    |     |
| Transmission Control Protocol/Internet Protocol. The default<br>wide area network protocol that provides communication<br>across diverse interconnected networks. |     |
| Show icon in taskbar when connected                                                                                                    |     |
| OK Can                                                                                                    | cel |

7. Откроется окно Internet Protocol (Протокол Интернета) (TCP/IP). На вкладке General (Общие) выберите вариант Use The Following IP Address (Использовать следующий IP-адрес). Введите параметры IP address (IP-адрес), Subnet Mask (Маска подсети) и Default Gateway (Шлюз по умолчанию), предоставленные поставщиком услуг Интернета или ADSL, затем выберите вариант Use The Following DNS Server Addresses (Использовать следующие адреса DNS-серверов) и введите параметры DNS, предоставленные поставщиком услуг Интернета обк.

| Internet Protocol (TCP/IP) Propertie                                                                                | s                                                                      | ? × |
|----------------------------------------------------------------------------------------------------|------------------------------------------------------------------------|-----|
| General                                                                                                    |                                                                        |     |
| You can get IP settings assigned autom<br>this capability. Otherwise, you need to a<br>the appropriate IP settings. | atically if your network supports<br>sk your network administrator for |     |
| C Obtain an IP address automatically                                                                                | y                                                                      |     |
| • Use the following IP address: —                                                                                   |                                                                        |     |
| IP address:                                                                                                    | 211 . 22 . 2 . 90                                                      |     |
| Subnet mask:                                                                                                    | 255 . 255 . 255 . 248                                                  |     |
| Default gateway:                                                                                                    | 211 . 22 . 2 . 89                                                      |     |
| C Obtain DNS server address autom                                                                                   | atically                                                               |     |
| Use the following DNS server add                                                                                    | resses:                                                                |     |
| Preferred DNS server:                                                                                               | 168 . 95 . 1 . 1                                                       |     |
| Alternate DNS server:                                                                                               |                                                                        |     |
|                                                                                                    | Advanced                                                               |     |
|                                                                                                    | OK Canc                                                                | el  |

| Local Area Connection                                                               | Properties                                                                                  | ? ×                                 |
|-------------------------------------------------------------------------------------|---------------------------------------------------------------------------------------------|-------------------------------------|
| General                                                                             |                                                                                             |                                     |
| Connect using:                                                                      |                                                                                             | []                                  |
| Conexant Acces                                                                      | sRunner USB ADSL L                                                                          | AN Adapter                          |
|                                                                                     |                                                                                             | Configure                           |
| Components checked a                                                                | are used by this conne                                                                      | ection:                             |
| Internet Protoco                                                                    | bl (TCP/IP)                                                                                 | YGWYUIKS                            |
| Install                                                                             | Uninstall                                                                                   | Properties                          |
| Description<br>Transmission Control<br>wide area network p<br>across diverse interc | Protocol/Internet Pro<br>rotocol that provides c<br>onnected networks.<br>ar when connected | tocol. The default<br>communication |
|                                                                                     | C                                                                                           | IK Cancel                           |

### 4.1.4. Windows XP

1. Дважды щелкните значок AccessRunner Control Panel (Панель управления AccessRunner) на рабочем столе.

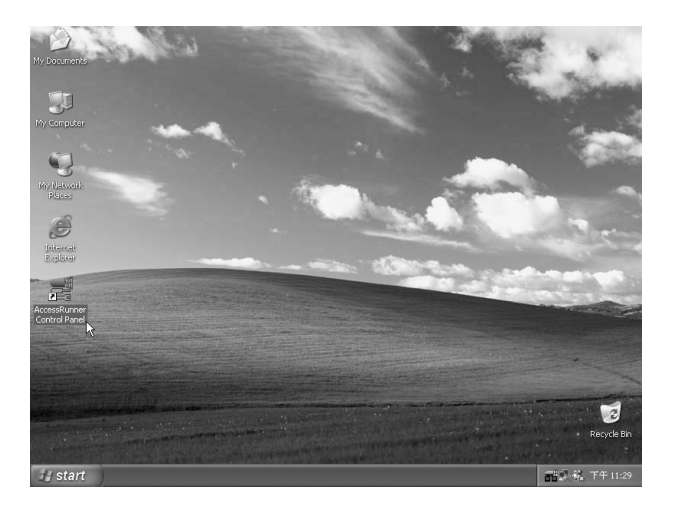

2. Нажмите комбинацию клавиш Alt+A.

| Conexant AccessRui  | nner USB ADSL      | LAN Adapter        | ×                    |
|---------------------|--------------------|--------------------|----------------------|
| General             |                    |                    |                      |
| ADSL Line Informati | on                 |                    |                      |
| 1                   | ADSL Conne         | ection Established |                      |
| ADSL Connection     | Information        |                    |                      |
| Bytes Received:     | 0                  | Bytes Transmitted: | 0                    |
| Receive Rate:       | 8128 kbits/s       | Transmit Rate:     | 896 kbits/s          |
| Driver S/W Versio   | on: 14032.099.074. | 000                | Clear                |
| ()<br>C 0 N         | EXANT              | Co                 | nexant Systems, Inc. |
|                     | ОК                 | Cancel Appl        | y Help               |

 Щелкните кнопку Protocol Setup (Настройка протокола). Введите значения VPI и VCI (обратитесь за этими данными к поставщику услуг Интернета или в телефонную компанию) и настройте режим Encapsulation Mode (Режим инкапсуляции) согласно информации от поставщика услуг Интернета или телефонной компании. Щелкните OK. (Для Великобритании: VPI=0, VCI=38.)

| Conexant AccessRunner USB ADSL LAN Adapter                                                                                                    | ×                                          |
|----------------------------------------------------------------------------------------------------|--------------------------------------------|
| General ATM Link Statistics AAL Link Statistics Connection                                                                                                    | Protocol Setup                             |
| ATM Virtual Circuit Identification                                                                                                    |                                            |
| Virtual Circuit 0                                                                                                    | Virtual Circuit 1                          |
| Virtual Path Identifier (VPI)                                                                                                    | 8                                          |
| Virtual Circuit Identifier (VCI) 38                                                                                                    | 43                                         |
| Aggregate Channel Setup<br>Encapsulation Mode Bridged IP over ATM LLCSNAP (I<br>Bridged IP over ATM LLCSNAP (I)<br>Maximum Packet Length<br>Routed IP over ATM LLCSNAP (I)<br>Bridged IP over ATM VCMUX (RF<br>Receive Transm Classical IP over ATM (RFC1577) | RFC1483)<br>RFC1483)<br>RFC1483)<br>C1483) |
|                                                                                                    |                                            |
| OK Cancel App                                                                                                    | ly Help                                    |

- 4. В меню Start (Пуск) последовательно выберите Settings (Настройка), Control Panel (Панель управления), затем щелкните значок Control Panel (Панель управления). Дважды щелкните значок Network Connections (Сетевые подключения).
  - 🕏 Control Panel File Edit View Favorites Tools Help 🕝 Back 🔹 🕥 👻 🏂 🔎 Search 🕞 Folders 🛄 ✓ ⇒ 60 ess 📴 Control Panel P Ġ, 10 R S 0 2 Control Panel 🛞 and Tim ccess Optic B Sv Fonts 1 Jun a P è ٣ R See Also der Opt Game Controller Internet Options Network Connection Windows Update
     Help and Support 9 ©. 1 ۵ 3 B NVIDIA nYiew 桌面管理... Phone and Modem ... wer Opt Printers and Faxes Regional and Language ... Scheduleo Tasks Scanners and Cameras O, 82 Y 83 Sounds and Judio Devices Speech System Taskbar and Start Menu User Accounts

5. Откроется окно Network Connections (Сетевые подключения). Щелкните правой кнопкой значок Local Area Connection (Подключение по локальной сети) для адаптера Conexant AccessRunner USB ADSL LAN Adapter и выберите Properties (Свойства).

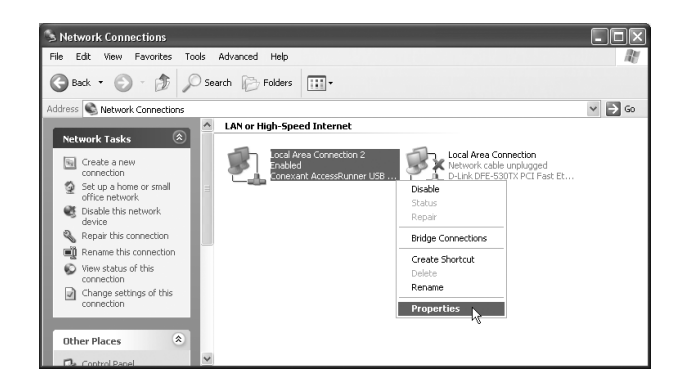

6. Выберите Internet Protocol (TCP/IP) (Протокол Интернета) и щелкните Properties (Свойства).

| 🕂 Local Area Connection Properties 🛛 🔋 🗙                                                                                                    |
|----------------------------------------------------------------------------------------------------|
| General Authentication Advanced                                                                                                    |
| Connect using:                                                                                                    |
| B Conexant AccessRunner USB ADSL LAN Adapter                                                                                                    |
| Configure                                                                                                    |
| This connection uses the following items:                                                                                                    |
| Client for Microsoft Networks     Ele and Printer Sharing for Microsoft Networks     Ele and Printer Sharing for Microsoft Networks     Ele QoS Packet Scheduler     Finternet Protocol (TCP/IP) |
| Install Uninstall Properties                                                                                                    |
| Transmission Control Protocol/Internet Protocol. The default<br>wide area network protocol that provides communication<br>across diverse interconnected networks.                                |
| Show icon in notification area when connected                                                                                                    |
| OK Cancel                                                                                                    |

7. Откроется окно Internet Protocol (Протокол Интернета) (TCP/IP). На вкладке General (Общие) выберите вариант Use The Following IP Address (Использовать следующий IP-адрес). Введите параметры IP address (IP-адрес), Subnet Mask (Маска подсети) и Default Gateway (Шлюз по умолчанию), предоставленные поставщиком услуг Интернета или ADSL, затем выберите вариант Use The Following DNS Server Addresses (Использовать следующие адреса DNS-серверов) и введите параметры DNS, предоставленные поставщиком услуг Интернета обк.

| Internet Protocol (TCP/IP) Properties                                                                                                    |                       |  |  |  |  |
|----------------------------------------------------------------------------------------------------|-----------------------|--|--|--|--|
| General                                                                                                    |                       |  |  |  |  |
| You can get IP settings assigned automatically if your network supports<br>this capability. Otherwise, you need to ask your network administrator for<br>the appropriate IP settings. |                       |  |  |  |  |
| Obtain an IP address automatical                                                                                                    | ly 🔤                  |  |  |  |  |
| 💿 Use the following IP address: —                                                                                                    |                       |  |  |  |  |
| IP address:                                                                                                    | 211 . 22 . 2 . 90     |  |  |  |  |
| Subnet mask:                                                                                                    | 255 . 255 . 255 . 248 |  |  |  |  |
| Default gateway:                                                                                                    | 211 . 22 . 2 . 89     |  |  |  |  |
| Obtain DNS server address autor                                                                                                    | natically             |  |  |  |  |
| ─⊙ Use the following DNS server add                                                                                                    | dresses:              |  |  |  |  |
| Preferred DNS server:                                                                                                    | 168.95.1.1            |  |  |  |  |
| Alternate DNS server:                                                                                                    | · · ·                 |  |  |  |  |
| Advanced                                                                                                    |                       |  |  |  |  |
| OK Cancel                                                                                                    |                       |  |  |  |  |

| 🕂 Local Area Connection Properties 🛛 🕐 🗙                                                       |  |  |  |  |
|------------------------------------------------------------------------------------------------|--|--|--|--|
| General Authentication Advanced                                                                |  |  |  |  |
| Connect using:                                                                                 |  |  |  |  |
| Conexant AccessRunner USB ADSL LAN Adapter                                                     |  |  |  |  |
| Configure                                                                                      |  |  |  |  |
| This connection uses the following items:                                                      |  |  |  |  |
| Client of Microsoft Vetworks     Gos Packet Scheduler     Normal Transformer Protocol (TCP/IP) |  |  |  |  |
| Install Uninstall Properties Description                                                       |  |  |  |  |
| Allows your computer to access resources on a Microsoft<br>network.                            |  |  |  |  |
| Show icon in notification area when connected                                                  |  |  |  |  |
| Close Cancel                                                                                   |  |  |  |  |

# 4.2. Соединение с помощью драйверов РРРоЕ и РРРоА

#### 4.2.1. Windows 98SE

1. Дважды щелкните значок AccessRunner Control Panel (Панель управления AccessRunner) на рабочем столе.

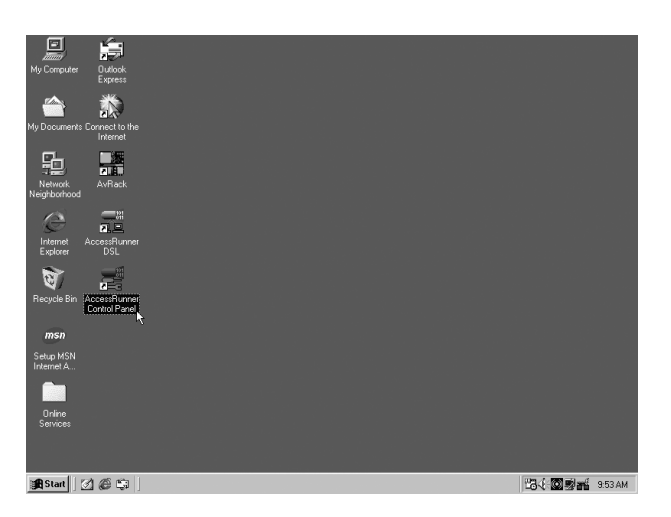

2. Нажмите комбинацию клавиш Alt+A.

| Conexant AccessRunner USB ADSL WAN Adapter            | × |  |  |  |
|-------------------------------------------------------|---|--|--|--|
| General                                               |   |  |  |  |
| ADSL Line Information                                 |   |  |  |  |
| ADSI Consection Established                           |   |  |  |  |
| ADSE Connection Information                           |   |  |  |  |
| Bytes Received: 0 Bytes Transmitted: 0                |   |  |  |  |
| Receive Rate: 8128 kbits/s Transmit Rate: 896 kbits/s |   |  |  |  |
| Driver S/W Version: 13032.099.074.000                 |   |  |  |  |
| CONEXANT<br>Conexant Systems, Inc.                    |   |  |  |  |
| OK Cancel Apply Help                                  |   |  |  |  |

 Щелкните кнопку Protocol Setup (Настройка протокола). Введите значения VPI и VCI (обратитесь за этими данными к поставщику услуг Интернета или в телефонную компанию) и настройте режим Encapsulation Mode (Режим инкапсуляции) согласно информации от поставщика услуг Интернета или телефонной компании. Щелкните OK. (Для Великобритании: VPI=0, VCI=38.)

| Conexant AccessRunner USB ADSL WAN Adapter                                |  |  |  |  |
|---------------------------------------------------------------------------|--|--|--|--|
| General ATM Link Statistics AAL Link Statistics Connection Protocol Setup |  |  |  |  |
| ATM Virtual Circuit Identification                                        |  |  |  |  |
| Virtual Circuit 0 Virtual Circuit 1                                       |  |  |  |  |
| Virtual Path Identifier (VPI)                                             |  |  |  |  |
| Virtual Circuit Identifier (VCI) 38                                       |  |  |  |  |
| Encapsulation Mode PPP over ATM VCMUX (RFC2364)                           |  |  |  |  |
|                                                                           |  |  |  |  |
| OK Cancel Apply Help                                                      |  |  |  |  |

4. Дважды щелкните значок AccessRunner DSL на рабочем столе.

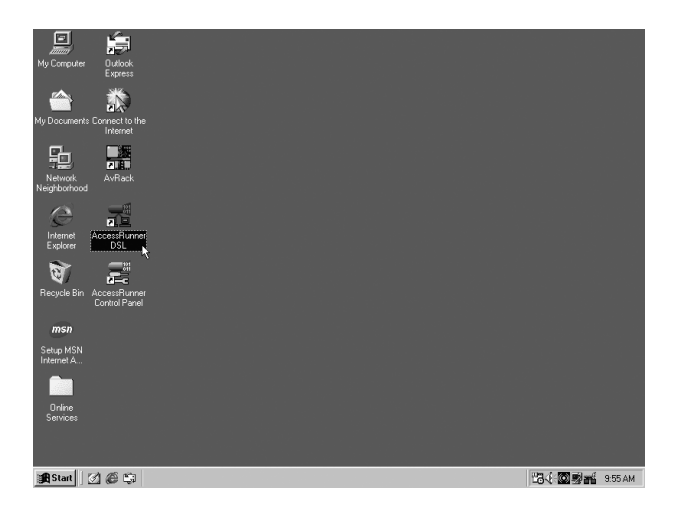

5. Введите значения, предоставленные поставщиком услуг ADSL или Интернета, в поля User name (Имя пользователя) и Password (Пароль). Компьютеры в сети поставщика услуг Интернета будут определять подлинность вашей учетной записи по этим данным. Щелкните Connect (Подключиться).

| € Connect To          | ?                |
|-----------------------|------------------|
| Act                   | cessRunner DSL   |
| <u>U</u> ser name:    | welluser         |
| Password:             | *****            |
|                       | I▼ Save password |
| Phone <u>n</u> umber: | 0000000          |
| Dialing from:         | Dial Properties  |
|                       | Connect Cancel   |

### 4.2.2. Windows ME

1. Дважды щелкните значок AccessRunner Control Panel (Панель управления AccessRunner) на рабочем столе.

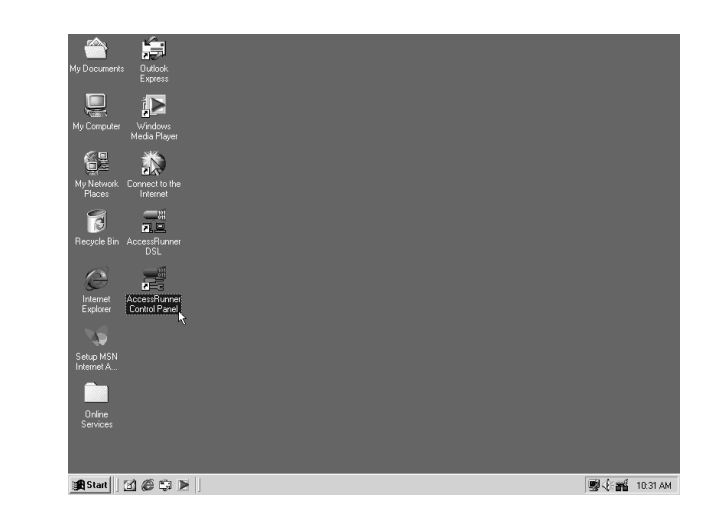

2. Нажмите комбинацию клавиш Alt+A.

| Conexant AccessRunner USB ADSL WAN Adapter            | x |  |  |  |
|-------------------------------------------------------|---|--|--|--|
| General                                               |   |  |  |  |
| ADSL Line Information                                 |   |  |  |  |
| ADSL Connection Established                           |   |  |  |  |
| ADSL Connection Information                           |   |  |  |  |
| Bytes Received: 0 Bytes Transmitted: 0                |   |  |  |  |
| Receive Rate: 8128 kbits/s Transmit Rate: 896 kbits/s |   |  |  |  |
| Driver S /W Version: 13032.099.074.000                |   |  |  |  |
| CONEXANT<br>Conexant Systems, Inc.                    |   |  |  |  |
| OK Cancel Apply Help                                  |   |  |  |  |

 Щелкните кнопку Protocol Setup (Настройка протокола). Введите значения VPI и VCI (обратитесь за этими данными к поставщику услуг Интернета или в телефонную компанию) и настройте режим Encapsulation Mode (Режим инкапсуляции) согласно информации от поставщика услуг Интернета или телефонной компании. Щелкните OK. (Для Великобритании: VPI=0, VCI=38.)

| Conexant AccessRunner USB ADSL WAN Adapter                                       |                   |  |  |  |
|----------------------------------------------------------------------------------|-------------------|--|--|--|
| General ATM Link Statistics AAL Link Statistics Connection                       | Protocol Setup    |  |  |  |
| ATM Virtual Circuit Identification                                               |                   |  |  |  |
| Virtual Circuit 0                                                                | Virtual Circuit 1 |  |  |  |
| Virtual Path Identifier (VPI)                                                    |                   |  |  |  |
| Virtual Circuit Identifier (VCI) 38                                              |                   |  |  |  |
| Aggregate Channel Setup                                                          |                   |  |  |  |
| Encapsulation Mode PPP over ATM VCMUX (RFC2364)                                  |                   |  |  |  |
| PPP over ATM VCMUX (RFC2354)<br>Maximum Packet Length PPP over ATM LLC (RFC2364) |                   |  |  |  |
| PPP over Ethernet VCMUX (RFC25<br>Receive Transm PPP over Ethernet LLCSNAP (RFC2 | 16)<br>2516)      |  |  |  |
| 1500 1500                                                                        |                   |  |  |  |
|                                                                                  |                   |  |  |  |
|                                                                                  |                   |  |  |  |
| OK Cancel Apply                                                                  | Help              |  |  |  |

4. Дважды щелкните значок AccessRunner DSL на рабочем столе.

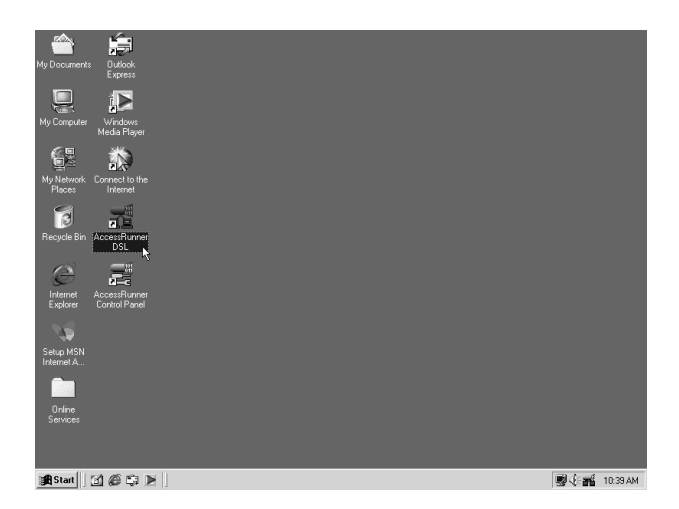

5. Введите значения, предоставленные поставщиком услуг ADSL или Интернета, в поля User name (Имя пользователя) и Password (Пароль). Компьютеры в сети поставщика услуг Интернета будут определять подлинность вашей учетной записи по этим данным. Щелкните Connect (Подключиться).

| 📲 Connect To          |                               | ? ×             |  |  |  |
|-----------------------|-------------------------------|-----------------|--|--|--|
| i<br>Lo               | AccessRunner DSL              |                 |  |  |  |
| <u>U</u> ser name:    | welluser                      |                 |  |  |  |
| Password:             | ******                        |                 |  |  |  |
|                       | Save password                 |                 |  |  |  |
|                       | Connect <u>a</u> utomatically |                 |  |  |  |
| Phone <u>n</u> umber: | 0000000                       |                 |  |  |  |
| Dialing from:         | <b>_</b>                      | Dial Properties |  |  |  |
|                       | Connect Roperties             | Cancel          |  |  |  |

### 4.2.3. Windows 2000

1. Дважды щелкните значок AccessRunner Control Panel (Панель управления AccessRunner) на рабочем столе.

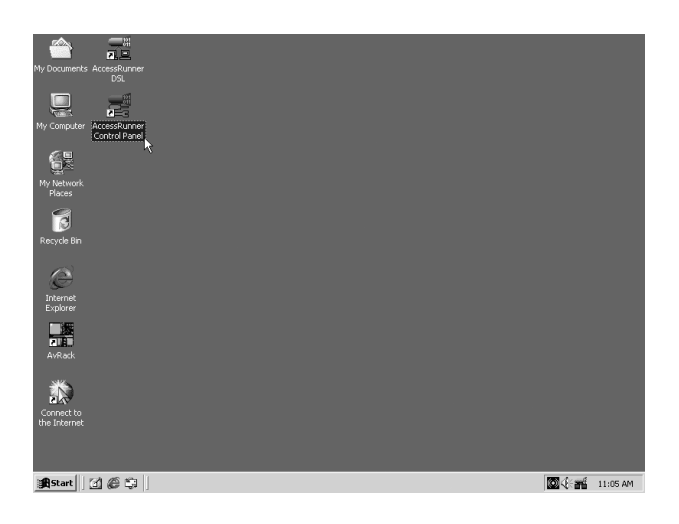

2. Нажмите комбинацию клавиш Alt+A.

| Cone                               | xant AccessRunn      | er USB ADSL WA    | N Adapter          |             | x   |
|------------------------------------|----------------------|-------------------|--------------------|-------------|-----|
| Ger                                | neral                |                   |                    |             |     |
| L F                                | ADSL Line Informatio | n                 |                    |             |     |
|                                    | Į.                   | ADSL Conn         | ection Established |             |     |
|                                    | -ADSL Connection     | Information       |                    |             | 1   |
|                                    | Bytes Received:      | 0                 | Bytes Transmitted: | 0           |     |
|                                    | Receive Rate:        | 8128 kbits/s      | Transmit Rate:     | 896 kbits/s |     |
|                                    | Driver S/W Versio    | n: 13032.099.074. | 000                | Clear       |     |
| CONEXANT<br>Conexant Systems, Inc. |                      |                   |                    |             | nc. |
|                                    |                      | ок                | Cancel App         | Help        |     |

 Щелкните кнопку Protocol Setup (Настройка протокола). Введите значения VPI и VCI (обратитесь за этими данными к поставщику услуг Интернета или в телефонную компанию) и настройте режим Encapsulation Mode (Режим инкапсуляции) согласно информации от поставщика услуг Интернета или телефонной компании. Щелкните OK. (Для Великобритании: VPI=0, VCI=38.)

| Conexant AccessRunner USB ADSL WAN Adapter                                                                                                    |  |  |  |
|----------------------------------------------------------------------------------------------------|--|--|--|
| General ATM Link Statistics AAL Link Statistics Connection Protocol Setup                                                                                                    |  |  |  |
| ATM Virtual Circuit Identification                                                                                                    |  |  |  |
| Virtual Circuit 0 Virtual Circuit 1                                                                                                    |  |  |  |
| Virtual Path Identifier (VPI)                                                                                                    |  |  |  |
| Virtual Circuit Identifier (VCI) 38                                                                                                    |  |  |  |
| Aggregate Channel Setup<br>Encapsulation Mode PPP over ATM VCMUX (RFC2364)<br>PPP over ATM VCMUX (RFC2364)<br>Maximum Packet Length<br>PPP over ATM LLC (RFC2364)<br>PPP over Ethernet VCMUX (RFC2516)<br>Receive Transm PPP over Ethernet LLCSN49 (RFC2516) |  |  |  |
|                                                                                                    |  |  |  |
| OK Cancel Apply Help                                                                                                    |  |  |  |

4. Дважды щелкните значок AccessRunner DSL на рабочем столе.

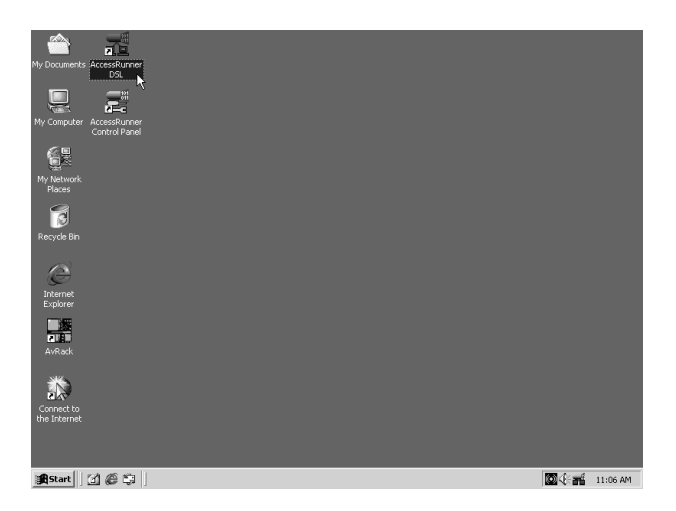

5. Введите значения, предоставленные поставщиком услуг ADSL или Интернета, в поля User name (Имя пользователя) и Password (Пароль). Компьютеры в сети поставщика услуг Интернета будут определять подлинность вашей учетной записи по этим данным. Щелкните Dial (Набрать номер).

| Connect Access | Runner DSL             | ? × |
|----------------|------------------------|-----|
|                | IP                     |     |
| User name:     | welluser               |     |
| Password:      | ******                 |     |
|                | ☑ Save password        |     |
| Dial:          | 0000000                | •   |
| Dial           | Cancel Properties Help |     |

### 4.2.4. Windows XP

1. Дважды щелкните значок AccessRunner Control Panel (Панель управления AccessRunner) на рабочем столе.

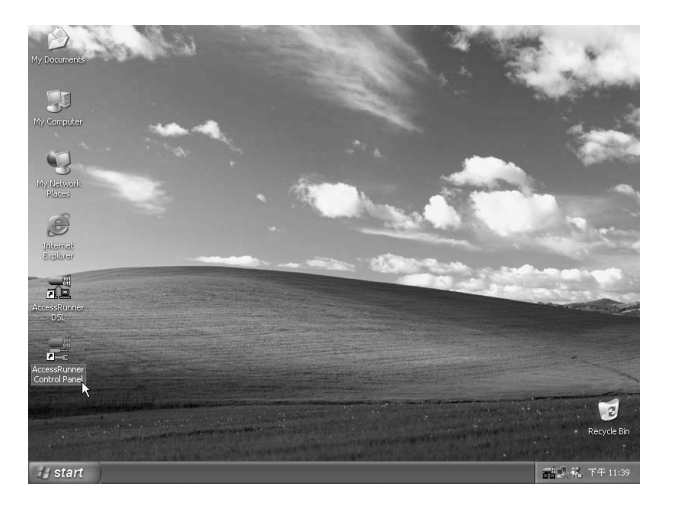

2. Нажмите комбинацию клавиш Alt+A.

| Cone | xant AccessRur       | iner USB ADSL     | WAN Adapter        | ×                    |
|------|----------------------|-------------------|--------------------|----------------------|
| Gen  | ieral                |                   |                    |                      |
| E4   | ADSL Line Informatio | on                |                    |                      |
|      | l                    | ADSL Conn         | ection Established |                      |
|      | -ADSL Connection     | Information       |                    |                      |
|      | Bytes Received:      | 0                 | Bytes Transmitted: | 0                    |
|      | Receive Rate:        | 8128 kbits/s      | Transmit Rate:     | 896 kbits/s          |
|      | Driver S/W Versio    | n: 13032.099.074. | 000                | Clear                |
| (    | C c o N              | EXANT             | Co                 | nexant Systems, Inc. |
|      |                      | ок                | Cancel App         | Help                 |

 Щелкните кнопку Protocol Setup (Настройка протокола). Введите значения VPI и VCI (обратитесь за этими данными к поставщику услуг Интернета или в телефонную компанию) и настройте режим Encapsulation Mode (Режим инкапсуляции) согласно информации от поставщика услуг Интернета или телефонной компании. Щелкните OK. (Для Великобритании: VPI=0, VCI=38.)

| Conexant AccessRunner USB ADSL WAN Adapter 🛛 🛛 🗙                                                                                                    |  |  |  |  |
|----------------------------------------------------------------------------------------------------|--|--|--|--|
| General ATM Link Statistics AAL Link Statistics Connection Protocol Setup                                                                                                    |  |  |  |  |
| ATM Virtual Circuit Identification                                                                                                    |  |  |  |  |
| Virtual Circuit 0 Virtual Circuit 1                                                                                                    |  |  |  |  |
| Virtual Path Identifier (VPI)                                                                                                    |  |  |  |  |
| Virtual Circuit Identifier (VCI) 38                                                                                                    |  |  |  |  |
| Aggregate Channel Setup<br>Encapsulation Mode PPP over ATM VCMUX (RFC2364)<br>PPP over ATM VCMUX (RFC2364)<br>PPP over ATM LLC (RFC2364)<br>PPP over Ethernet VCMUX (RFC2516)<br>PPP over Ethernet LLCSNAP (RFC2516)<br>1500 |  |  |  |  |
| OK Cancel Apply Help                                                                                                    |  |  |  |  |

4. Дважды щелкните значок AccessRunner DSL на рабочем столе.

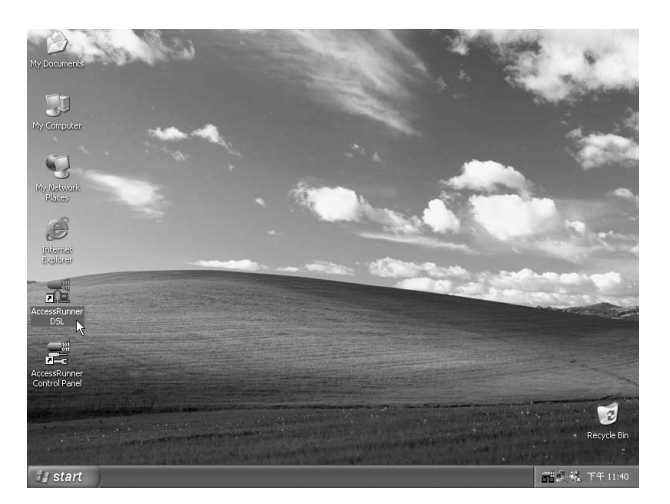

5. Введите значения, предоставленные поставщиком услуг ADSL или Интернета, в поля User name (Имя пользователя) и Password (Пароль). Компьютеры в сети поставщика услуг Интернета будут определять подлинность вашей учетной записи по этим данным. Щелкните Dial (Набрать номер).

| Connect Acce                                                                                                    | essRunner DSL ?X       |  |  |  |  |
|----------------------------------------------------------------------------------------------------|------------------------|--|--|--|--|
| 6                                                                                                    |                        |  |  |  |  |
| User name:                                                                                                    | welluser               |  |  |  |  |
| Password:                                                                                                    | •••••                  |  |  |  |  |
| <ul> <li>Save this user name and password for the following users:</li> <li>Me only</li> <li>Anyone who uses this computer</li> </ul> |                        |  |  |  |  |
| Dial:                                                                                                    | 0000000                |  |  |  |  |
| Dial                                                                                                    | Cancel Properties Help |  |  |  |  |

# Глава 5. Удаление драйвера

## 5.1. Windows 98SE

1. В меню Start (Пуск) последовательно выберите Programs (Программы), AccessRunner DSL, затем дважды щелкните значок Uninstall AccessRunner DSL.

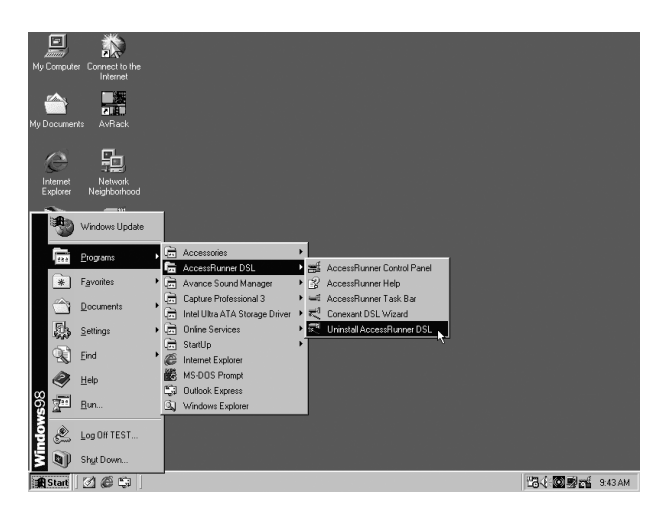

2. Откроется окно с запросом: Are you sure you want to uninstall the DSL Device and all stored profiles (Вы действительно хотите удалить устройство DSL и все сохраненные профили)? Щелкните **Yes** (Да).

| Conexan                  | t DSL Wizard                                                                                                    |
|--------------------------|----------------------------------------------------------------------------------------------------|
| $\underline{\mathbb{A}}$ | Are you sure you want to uninstall the DSL Wizard and all stored profiles? The original<br>installation CD will be required to restore the DSL Device if you uninstall the Wizard. |
|                          | Yes No                                                                                                    |

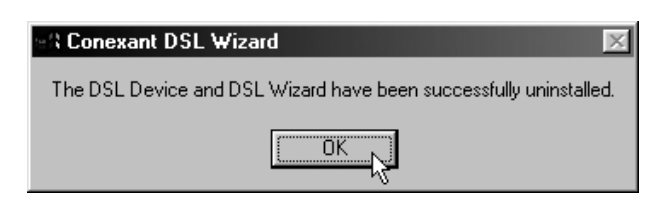

# 5.2. Windows ME

1. В меню Start (Пуск) последовательно выберите Programs (Программы), AccessRunner DSL, затем дважды щелкните значок Uninstall AccessRunner DSL.

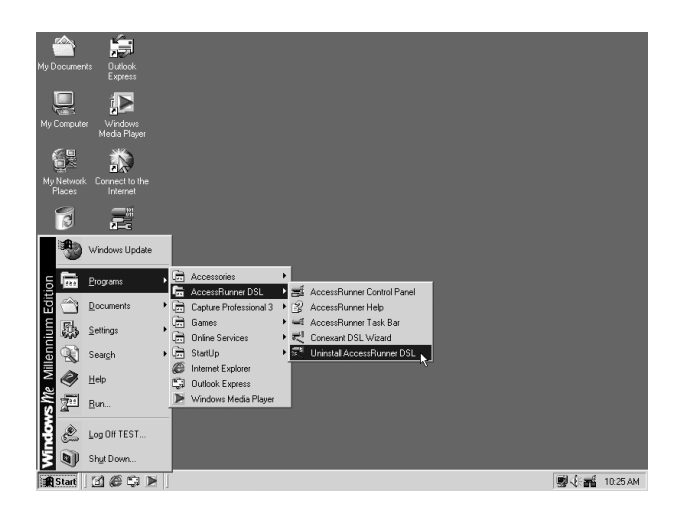

2. Откроется окно с запросом: Are you sure you want to uninstall the DSL Device and all stored profiles (Вы действительно хотите удалить устройство DSL и все сохраненные профили)? Щелкните **Yes** (Да).

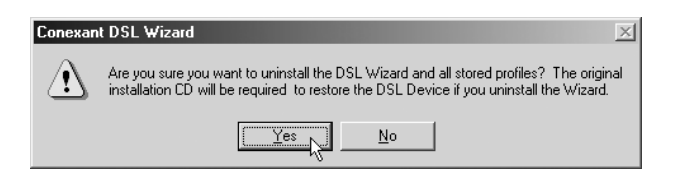

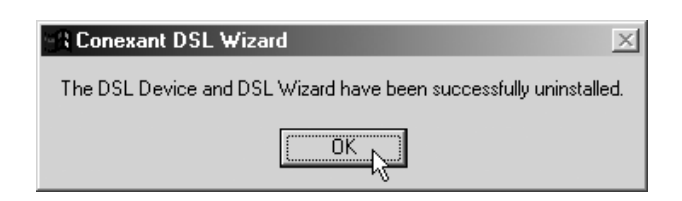

# 5.3. Windows 2000

1. В меню Start (Пуск) последовательно выберите Programs (Программы), AccessRunner DSL, затем дважды щелкните значок Uninstall AccessRunner DSL.

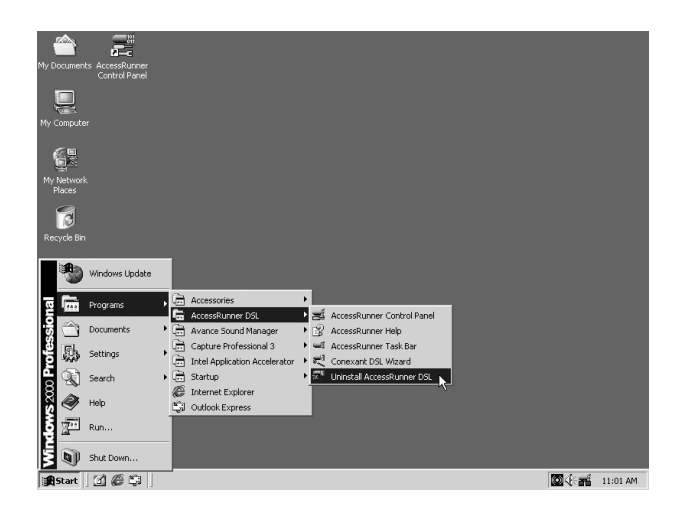

2. Откроется окно с запросом: Are you sure you want to uninstall the DSL Device and all stored profiles (Вы действительно хотите удалить устройство DSL и все сохраненные профили)? Щелкните **Yes** (Да).

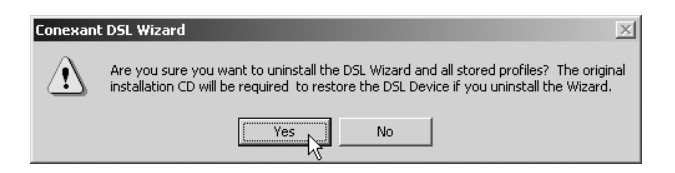

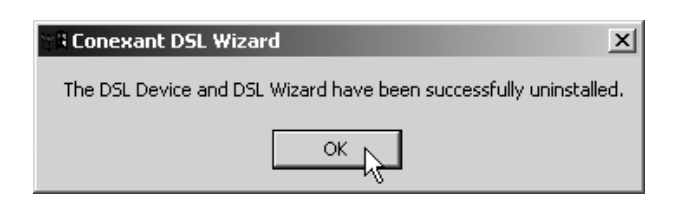

# 5.4. Windows XP

1. В меню Start (Пуск) последовательно выберите Programs (Программы), AccessRunner DSL, затем дважды щелкните значок Uninstall AccessRunner DSL.

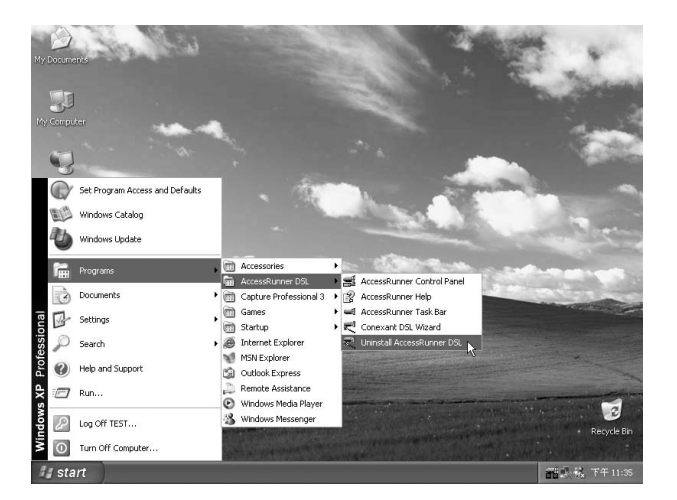

2. Откроется окно с запросом: Are you sure you want to uninstall the DSL Device and all stored profiles (Вы действительно хотите удалить устройство DSL и все сохраненные профили)? Щелкните **Yes (Да)**.

| Conexar | nt DSL Wizard                                                                                                    |
|---------|----------------------------------------------------------------------------------------------------|
|         | Are you sure you want to uninstall the DSL Wizard and all stored profiles? The original<br>installation CD will be required to restore the DSL Device if you uninstall the Wizard. |
|         | Ves No                                                                                                    |

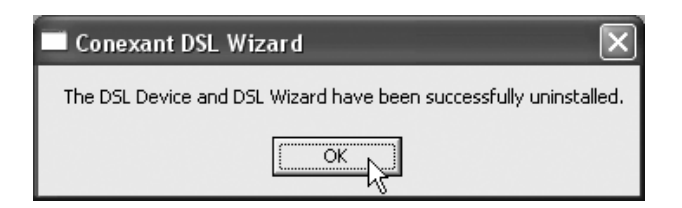

# Глава 6. Диагностика

## 6.1. Windows 98SE

1. Дважды щелкните значок AccessRunner Control Panel (Панель управления AccessRunner) на рабочем столе.

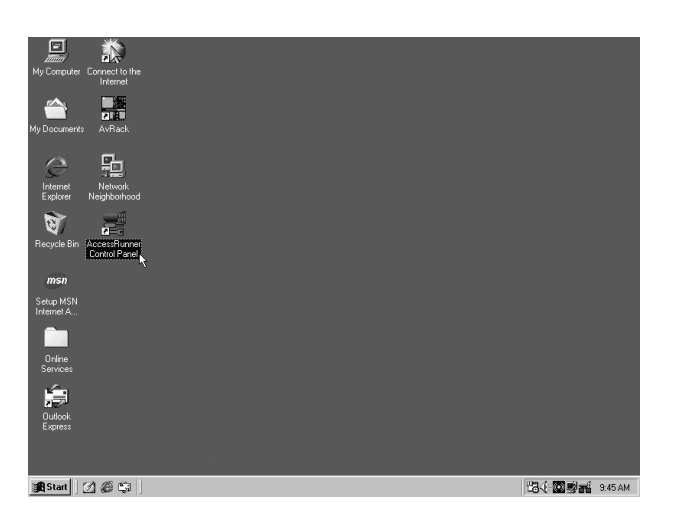

 Проверьте значения скорости обмена данными: Transmit (Передача) и Receive (Прием). Если отображены достигнутые значения скорости, то все в порядке, иначе соединение ADSL не установлено. Синяя полоса иллюстрирует передачу данных. Щелкните **OK**.

| Conexant AccessRun                    | ner USB ADSL I | AN Adapter         | ×           |  |
|---------------------------------------|----------------|--------------------|-------------|--|
| General                               |                |                    |             |  |
| ADSL Line Informatio                  | on             |                    |             |  |
|                                       |                | 0                  |             |  |
|                                       | ADSL Conn      | ection Established |             |  |
| -ADSL Connection                      | Information    |                    |             |  |
| Bytes Received:                       | 0              | Bytes Transmitted: | 0           |  |
| Receive Rate:                         | 8128 kbits/s   | Transmit Rate:     | 896 kbits/s |  |
| Driver S/W Version: 14032.099.074.000 |                |                    |             |  |
| CONEXANT<br>Conexant Systems, Inc.    |                |                    |             |  |
|                                       | ОК             | Cancel App         | y Help      |  |

## 6.2. Windows ME

1. Дважды щелкните значок AccessRunner Control Panel (Панель управления AccessRunner) на рабочем столе.

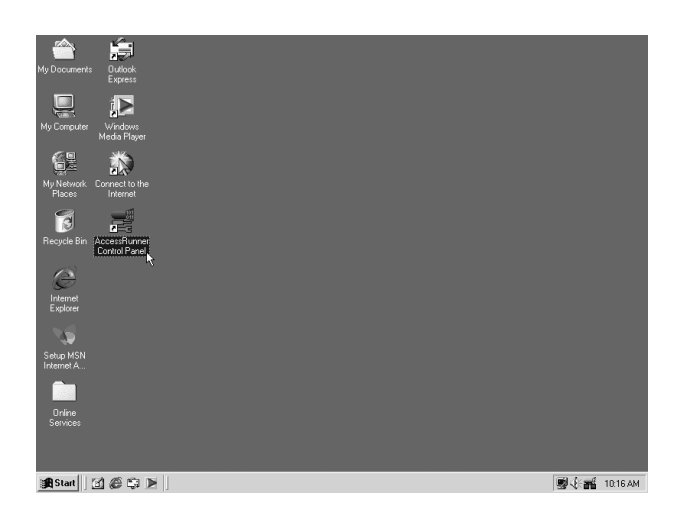

2. Проверьте значения скорости обмена данными: Transmit (Передача) и Receive (Прием). Если отображены достигнутые значения скорости, то все в порядке, иначе соединение ADSL не установлено. Синяя полоса иллюстрирует передачу данных. Щелкните **OK**.

| Conexant AccessR                   | unner USB ADSL                        | LAN Adapter         | X           |  |
|------------------------------------|---------------------------------------|---------------------|-------------|--|
| General                            |                                       |                     |             |  |
| ADSL Line Inform                   | nation                                |                     |             |  |
|                                    | ADSL Conr                             | nection Established |             |  |
| - ADSL Connect                     | ion Information                       |                     |             |  |
| Bytes Receive                      | d: 0                                  | Bytes Transmitted:  | 2,784       |  |
| Receive Rate                       | 8128 kbits/s                          | Transmit Rate:      | 896 kbits/s |  |
| Driver S/W Ve                      | Driver S/W Version: 14032.099.074.000 |                     |             |  |
| CONEXANT<br>Conexant Systems, Inc. |                                       |                     |             |  |
|                                    | ОК                                    | Cancel <u>App</u>   | y Help      |  |

# 6.3. Windows 2000

1. Дважды щелкните значок AccessRunner Control Panel (Панель управления AccessRunner) на рабочем столе.

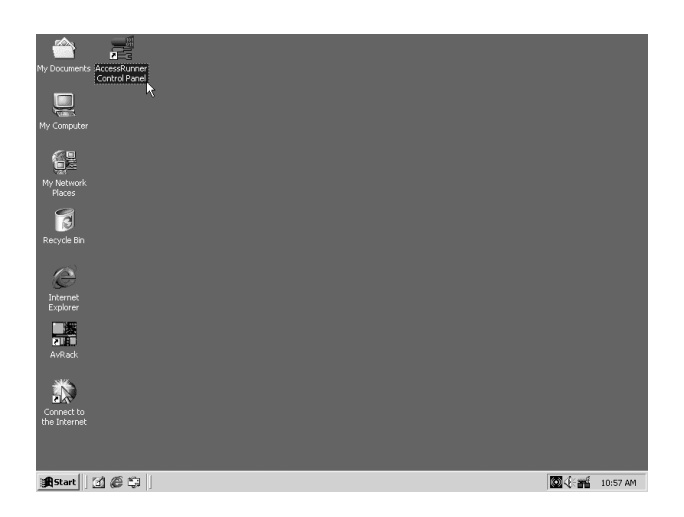

 Проверьте значения скорости обмена данными: Transmit (Передача) и Receive (Прием). Если отображены достигнутые значения скорости, то все в порядке, иначе соединение ADSL не установлено. Синяя полоса иллюстрирует передачу данных. Щелкните **OK**.

| Conexant AccessRu                  | nner USB ADSL LA                            | N Adapter           | x           |  |
|------------------------------------|---------------------------------------------|---------------------|-------------|--|
| ADSL Line Inform                   | ation                                       |                     |             |  |
|                                    | ADSL Conr                                   | nection Established |             |  |
| ADSL Connecti                      | on Information                              |                     |             |  |
| Bytes Receive                      | ± 0                                         | Bytes Transmitted:  | 0           |  |
| Receive Rate:                      | 8128 kbits/s                                | Transmit Rate:      | 896 kbits/s |  |
| Driver S/W Ve                      | Driver S/W Version: 14032.099.074.000 Clear |                     |             |  |
| CONEXANT<br>Conexant Systems, Inc. |                                             |                     |             |  |
|                                    | ок                                          | Cancel App          | Help        |  |

## 6.4. Windows XP

1. Дважды щелкните значок AccessRunner Control Panel (Панель управления AccessRunner) на рабочем столе.

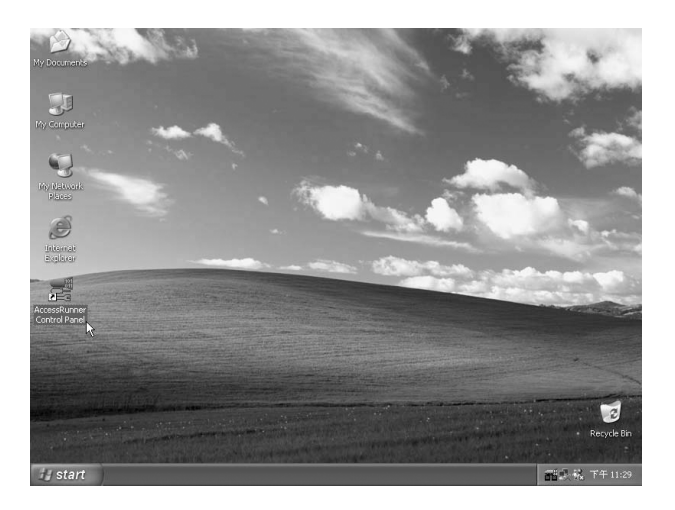

2. Проверьте значения скорости обмена данными: Transmit (Передача) и Receive (Прием). Если отображены достигнутые значения скорости, то все в порядке, иначе соединение ADSL не установлено. Синяя полоса иллюстрирует передачу данных. Щелкните **OK**.

| Conexant Acce                      | ssRunner                                    | USB ADSL   | . LAN Adapter       | ×           |
|------------------------------------|---------------------------------------------|------------|---------------------|-------------|
| General                            |                                             |            |                     |             |
| ADSL Line Ir                       | formation                                   |            |                     |             |
|                                    | 0                                           | ADSL Conr  | nection Established |             |
| ADSL Con                           | nection Inforr                              | nation     |                     |             |
| Bytes Rec                          | eived: 0                                    |            | Bytes Transmitted:  | 0           |
| Receive F                          | late: 813                                   | 28 kbits/s | Transmit Rate:      | 896 kbits/s |
| Driver S/V                         | Driver S/W Version: 14032.099.074.000 Clear |            |                     |             |
| CONEXANT<br>Conexant Systems, Inc. |                                             |            |                     |             |
|                                    | 0                                           | к          | Cancel App          | y Help      |

# Глава 7. Устранение неполадок

# 7.1. Программное обеспечение

Следующие советы могут быть полезны, когда ваше соединение с Интернетом не работает. Если после выполнения этих рекомендаций установить соединение по-прежнему не удается, обратитесь за поддержкой к поставщику услуг. Для устранения неполадок в системе сделайте следующее.

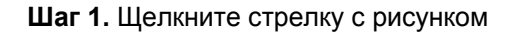

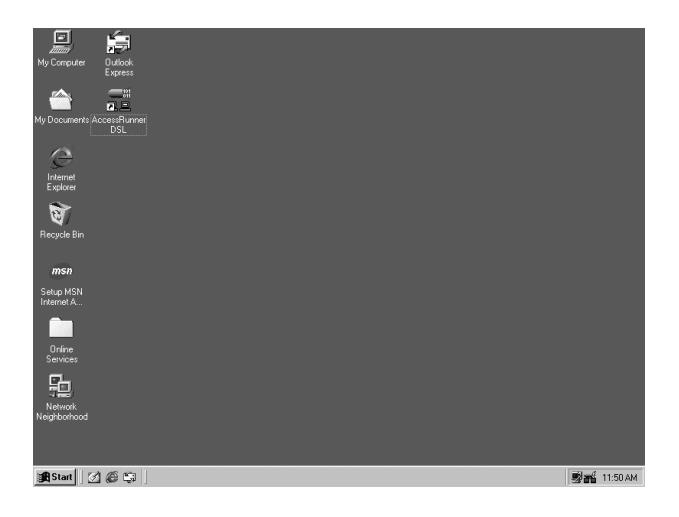

Шаг 2. Щелкните Stop ADSL.

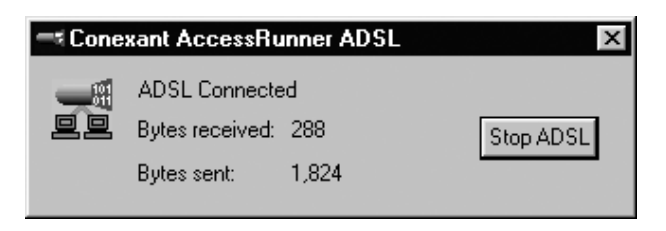

# 7.2. Оборудование

Следующие советы могут быть полезны, когда ваше соединение с Интернетом не работает. Если после выполнения этих рекомендаций установить соединение по-прежнему не удается, обратитесь за поддержкой к поставщику услуг. Для устранения неполадок в системе сделайте следующее.

Шаг 1. Проверьте подключение телефонного кабеля к разъему модема.

Шаг 2. Проверьте подключение USB-кабеля к компьютеру и модему.

Шаг 3. Если индикатор модема LINK мигает, подождите, пока соединение будет установлено.